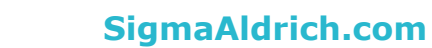

# Milli-Q.

# **User Manual** Milli-Q<sup>®</sup> IX 7003/7005/7010/7015

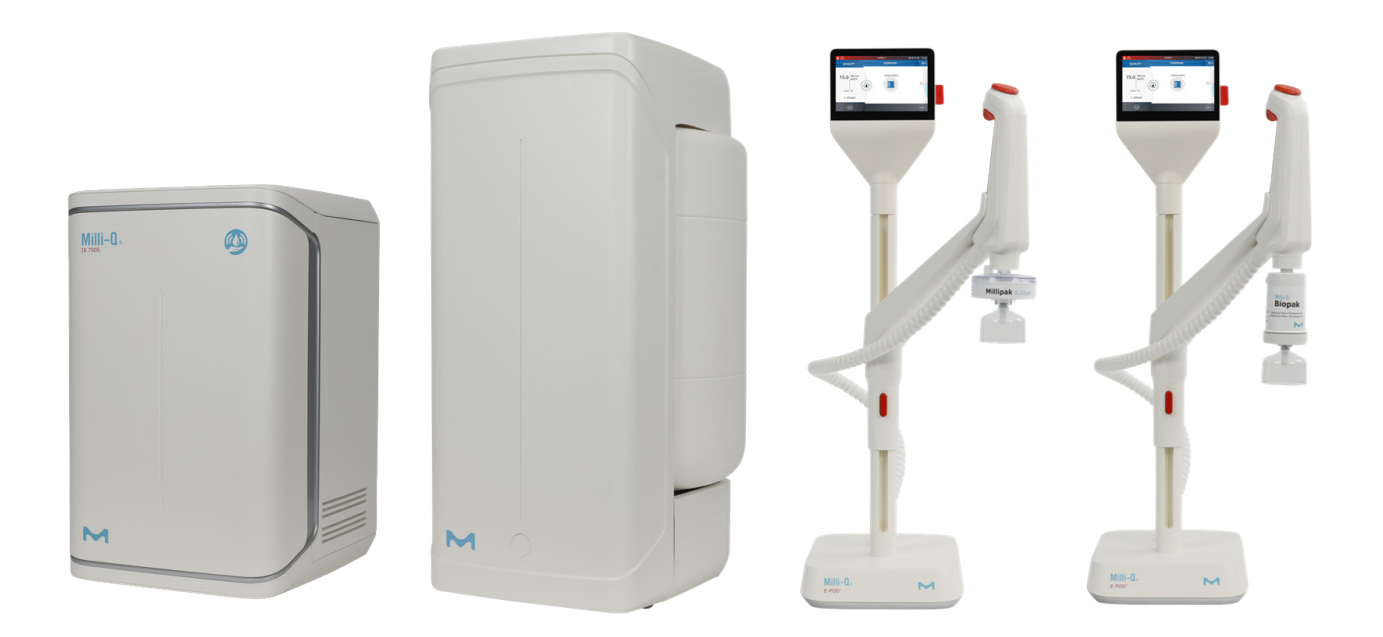

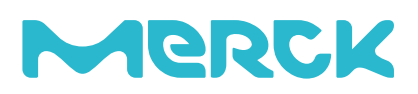

# **Table of contents**

| <b>INTRODUCTION</b><br>System identification<br>Intended use<br>Installation component<br>Water process                                                                  | <b>1</b><br>1<br>2<br>3                                   |
|----------------------------------------------------------------------------------------------------|-----------------------------------------------------------|
| QUICK START<br>Navigate the screen interface<br>Dispense pure water<br>Manage dispense reports<br>Exit screensaver<br>View & manage Alerts and Alarms                    | <b>5</b><br>7<br>9<br>10<br>11                            |
| <b>CONSUMABLE MENU</b><br>View & manage Alerts and Alarms<br>Consumables identification with card reading                                                                | <b>12</b><br>12<br>13                                     |
| INFORMATION MENU<br>System<br>History<br>Flow schematic<br>Troubleshooting<br>Contacts                                                                                   | <b>14</b><br>14<br>15<br>15<br>16                         |
| SETTINGS MENU<br>Manager access (& password)<br>System configuration<br>Accessories<br>Alarm configuration<br>Connectivity<br>Date Time & Language<br>Units              | <b>17</b><br>19<br>20<br>22<br>23<br>24<br>24<br>24<br>25 |
| MAINTENANCE MENU<br>Consumable installation wizards<br>Cleaning & Sanitization<br>ech <sub>2</sub> o <sup>®</sup> UV lamps - mercury free<br>Depressurization            | <b>26</b><br>27<br>30<br>30<br>31                         |
| SELF HELP GUIDE<br>Troubleshooting tips<br>Icons                                                                                                    | <b>32</b><br>32<br>34                                     |
| <b>REQUIREMENTS AND SPECIFICATIONS</b><br>Water specifications<br>System specifications<br>Power and water consumption<br>Dimensions and weights<br>Ordering information | <b>35</b><br>37<br>39<br>40<br>43                         |
| LEGAL INFORMATION & WARRANTY                                                                                                    | 45                                                        |

## INTRODUCTION

#### Congratulations!

Thank you for buying a Milli-Q<sup>®</sup> water purification system.

The Milli-Q<sup>®</sup> IX 7003/7005/7010/7015 water purification system produces pure water from a tap water source. Installation of this product should be performed by a qualified service representative with access to installation documentation.

This user manual is a guide to be followed during the normal operation and maintenance of a Milli-Q<sup>®</sup> IX 7003/7005/7010/7015 water purification system. It is highly recommended to fully read this manual and comprehend its contents before using the water purification system.

#### System identification

| System                       | Catalogue number | Production<br>flow rate | Voltage   | Frequency |
|------------------------------|------------------|-------------------------|-----------|-----------|
| Milli-Q <sup>®</sup> IX 7003 | ZIX7003T0C       | 3 L.h⁻¹                 | 100-240 V | 50-60 Hz  |
| Milli-Q <sup>®</sup> IX 7005 | ZIX7005T0C       | 5 L.h <sup>-1</sup>     | 100-240 V | 50-60 Hz  |
| Milli-Q <sup>®</sup> IX 7010 | ZIX7010T0C       | 10 L.h <sup>-1</sup>    | 100-240 V | 50-60 Hz  |
| Milli-Q <sup>®</sup> IX 7015 | ZIX7015T0C       | 15 L.h <sup>-1</sup>    | 100-240 V | 50-60 Hz  |

Manufacturing site:

Millipore SAS, 67120 Molsheim, France

For more information on your Milli-Q<sup>®</sup> system, please call your local representative or visit our website <u>www.sigmaaldrich.com</u>

#### Intended use

The Milli-Q $^{\otimes}$  IX 7003/7005/7010/7015 system is intended to produce pure (type 2) water from a tap water source primarily for use in research and quality control in a variety of laboratories worldwide.

The product is designed to produce pure water with specific characteristics (refer to the requirements and specifications section) when it leaves the E-POD<sup>®</sup> unit, provided that it is fed with water quality within specifications and properly maintained as required by the supplier.

We do not warrant the product for any specific application. It is up to the user to determine if the quality of the water produced by the product matches their expectations, fits with norms/legal requirements and to bear responsibility resulting from the usage of the water.

The product is not intended to produce: water for injection, water for dialysis, sterile water for irrigation or injection, bacteriostatic water for injection, sterile purified water in containers, and sterile water for injection in container or ingestion. The product is not intended to be used in explosive environments according to ATEX Directive – equipment & protective systems intended for use in potentially explosive atmospheres. In addition the product is not intended as a Medical Device, including In-Vitro Devices.

#### **Installation components**

Milli-Q<sup>®</sup> IX 7003/7005/7010/7015 consists of at least 3 different components: water system (Milli-Q<sup>®</sup> IX 7003 on the photographs below), tank, and E-POD<sup>®</sup> unit.

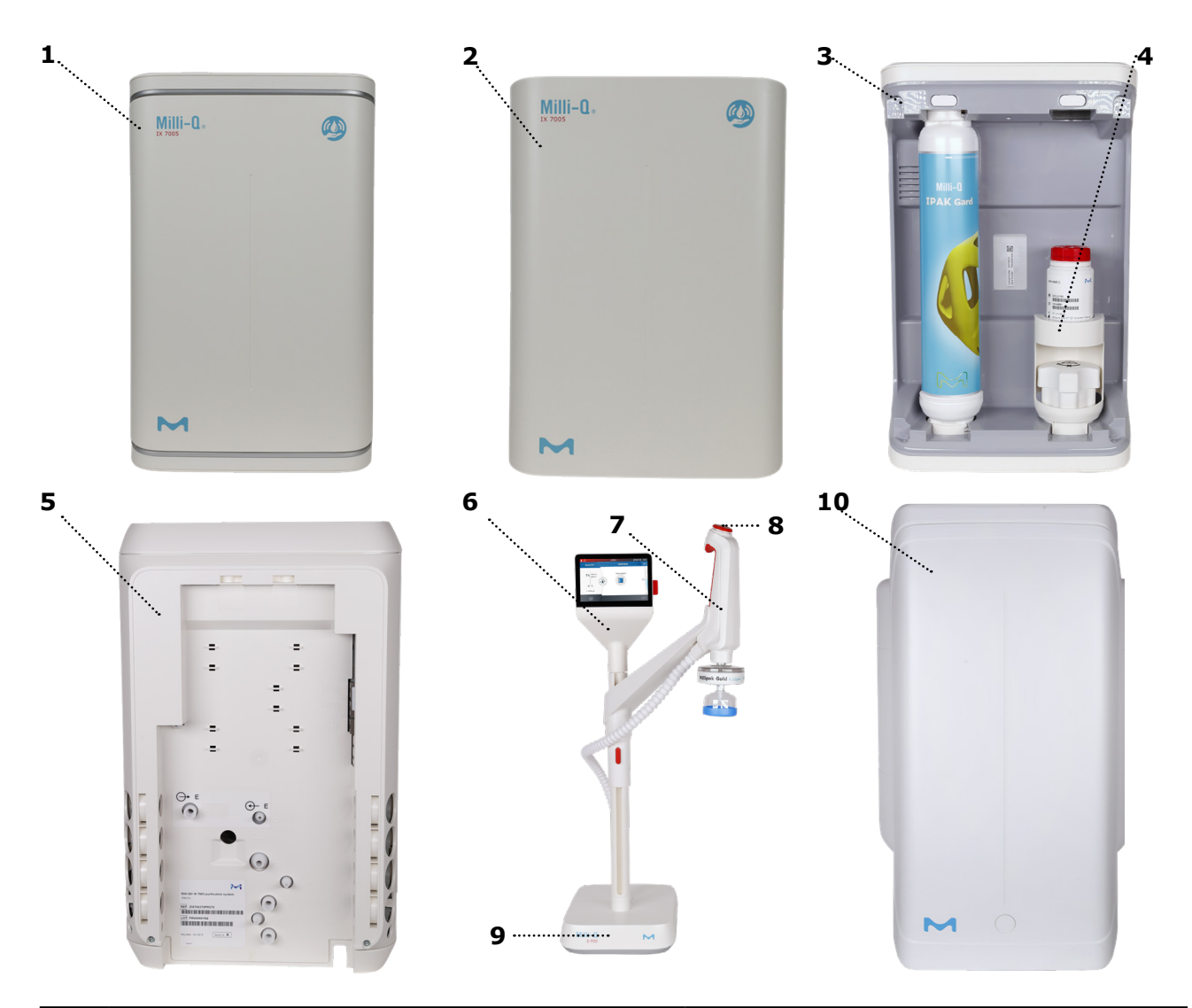

| 1 | Front view of a Milli-Q <sup>®</sup> IX 7003 water system                                          | 6  | E-POD <sup>®</sup> unit (Point of Dispense of pure water) with screen interface           |
|---|----------------------------------------------------------------------------------------------------|----|-------------------------------------------------------------------------------------------|
| 2 | Front cover                                                                                        | 7  | POD dispenser (equipped with a Milli-<br>pak <sup>®</sup> final filter on the photograph) |
| 3 | Front view of a Milli-Q <sup>®</sup> IX 7003 water purification unit, with the front cover removed | 8  | Dispensing wheel                                                                          |
| 4 | Accessories holder                                                                                 | 9  | POD base                                                                                  |
| 5 | Rear view of a Milli-Q <sup>®</sup> IX 7003 system with its hydraulic and electrical connections   | 10 | Storage tank (50L capacity on the pho-<br>tograph)                                        |

**Note**: The system can either have one IPAK Gard® cartridge (Milli-Q® IX 7003/7005 system) or two (Milli-Q® IX 7010/7015 system). On the photograph, the accessories holder is used to store the sanitization port tool and the RO cleaning tablets bottle (ROProtect C - SDS available on <u>www.sigmaaldrich.com</u>).

# Introduction

#### Water process

The Milli-Q<sup>®</sup> IX 7003/7005/7010/7015 manages the production and the distribution of pure (Type 2) water from a tap water source. It is composed of three different sections:

- Water purification unit manages the production of pure water.
- Storage tank stores and maintains the pure water quality.

• Point of dispense (E-POD<sup>®</sup> unit) integrates the screen interface and manages the dispensing of pure water. At least one E-POD<sup>®</sup> unit is necessary and up to 2 E-POD<sup>®</sup> units can be installed in total.

Production flow-schematic

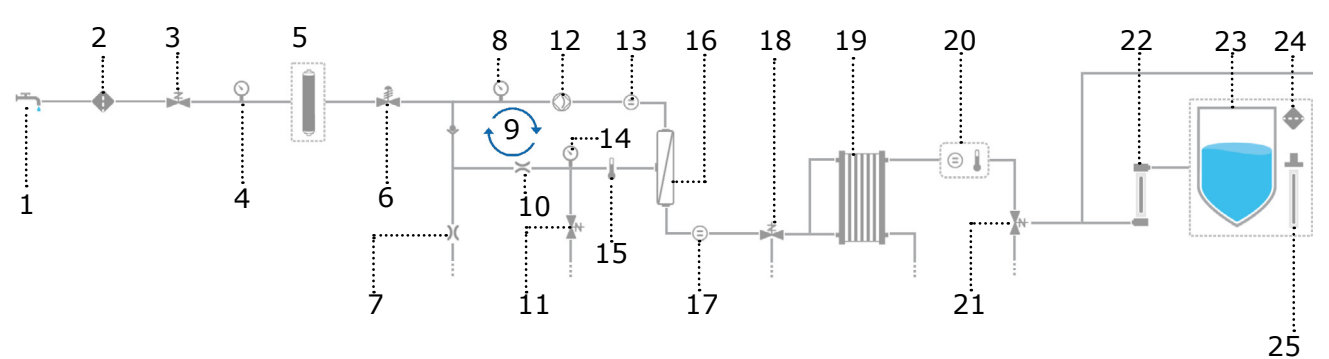

Distribution flow-schematic

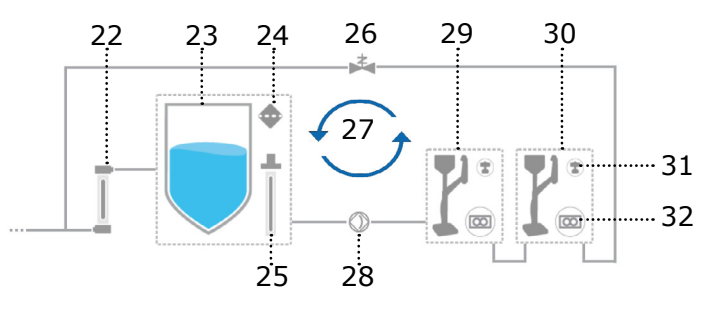

| 1  | Tap feed water                                           | 17 | Permeate conductivity cell                        |
|----|----------------------------------------------------------|----|---------------------------------------------------|
| 2  | Inlet strainer                                           | 18 | Permeate 3 ways valve                             |
| 3  | Inlet solenoid valve                                     | 19 | Elix <sup>®</sup> EDI module                      |
| 4  | System feed pressure sensor                              | 20 | Pure water resistivity cell                       |
| 5  | IPAK Gard <sup>®</sup> (1 or 2 depending on system type) | 21 | Pure water 3 ways valve                           |
| 6  | Pressure regulator                                       | 22 | ech <sub>2</sub> o <sup>®</sup> bactericidal lamp |
| 7  | Reverse osmosis (RO) reject capillary                    | 23 | Storage tank (25, 50 or 100L)                     |
| 8  | RO pump feed pressure sensor                             | 24 | Tank vent filter                                  |
| 9  | RO recovery loop                                         | 25 | ech <sub>2</sub> o <sup>®</sup> ASM lamp          |
| 10 | Flow controller                                          | 26 | Distribution inlet solenoid valve                 |
| 11 | RO flush solenoid valve                                  | 27 | Recirculation loop                                |
| 12 | RO pump                                                  | 28 | Distribution pump                                 |
| 13 | Feed conductivity cell                                   | 29 | Primary E-POD <sup>®</sup> unit (mandatory)       |
| 14 | RO pressure sensor                                       | 30 | Secondary E-POD <sup>®</sup> unit (optional)      |
| 15 | Thermistor                                               | 31 | Application POD-Pak                               |
| 16 | RO membrane (1 or 2 depends on syst type)                | 32 | Flowmeter                                         |

# Introduction

This system uses potable tap water as feed and produces pure (Type 2) delivered by 1 or 2 independent E-POD<sup>®</sup> unit(s).

The system is divided into three sections. These are the production, the storage and the distribution.

by the IPAK Gard<sup>®</sup> Production: Tap water is first purified pretreatment pack the carbon Particles, which contains pleated filter and block. colloids and chlorine are efficiently before reverse osmosis purification. free removed the The intelligent reverse osmosis (RO) purification that controls water consumption, ensures a constant product flow rate and optimal water quality. A large percentage of contaminants are removed at this stage such as the ions, particles, bacteria and large organics. The purified RO water then enters the patented electrodeionization (EDI) module, where ion-exchange resins are continuously regenerated by a small electrical field. The pure water then passes through the mercury-free ech<sub>2</sub>o bactericidal lamp where bacteria is further eliminated resulting in pure (type 2) water then stored in the storage tank.

Storage and distribution: Pure water is stored in high-quality polyethylene tank, which is equipped with a vent filter and the mercury-free  $ech_2o^{\circ}$  automated sanitization module (ASM) lamp. The tank vent filter maintains the consistent purity of stored water and provides effective protection against airborne contaminants. The  $ech_2o^{\circ}$  ASM lamp further protects the integrity of the stored water with regular exposure to bactericidal UV light. Throughout the distribution, resistivity, temperature and pressure are monitored. Tank is configured with 2 or 5 meters connectors to the main production unit depending on the laboratory setting.

The E-POD<sup>®</sup>(s) unit(s) is/are the main interface(s) with the user. They are configured with 2 or 5 meter connectors to the main production unit depending on the laboratory setting. The arm holding the dispenser on the mast can be moved up/down, right/left and can be unhooked to adapt to laboratory glassware. Its dispensing 'wheel' delivers water from low flow up to 2 L/min flowrate. The E-POD<sup>®</sup> unit large 5" touchscreen offers a wide range of applications for users. It also has an USB port to easily export data. At the outlet of the dispenser, the final purification is performed by the application-specific POD-Pak (recommended).

When not in active use, the water within the units will recirculate for three minutes every hour. This is to maintain water quality and to avoid contamination. The system should not be turned off as this will stop the periodic recirculation taking place.

# Introduction

# **QUICK START**

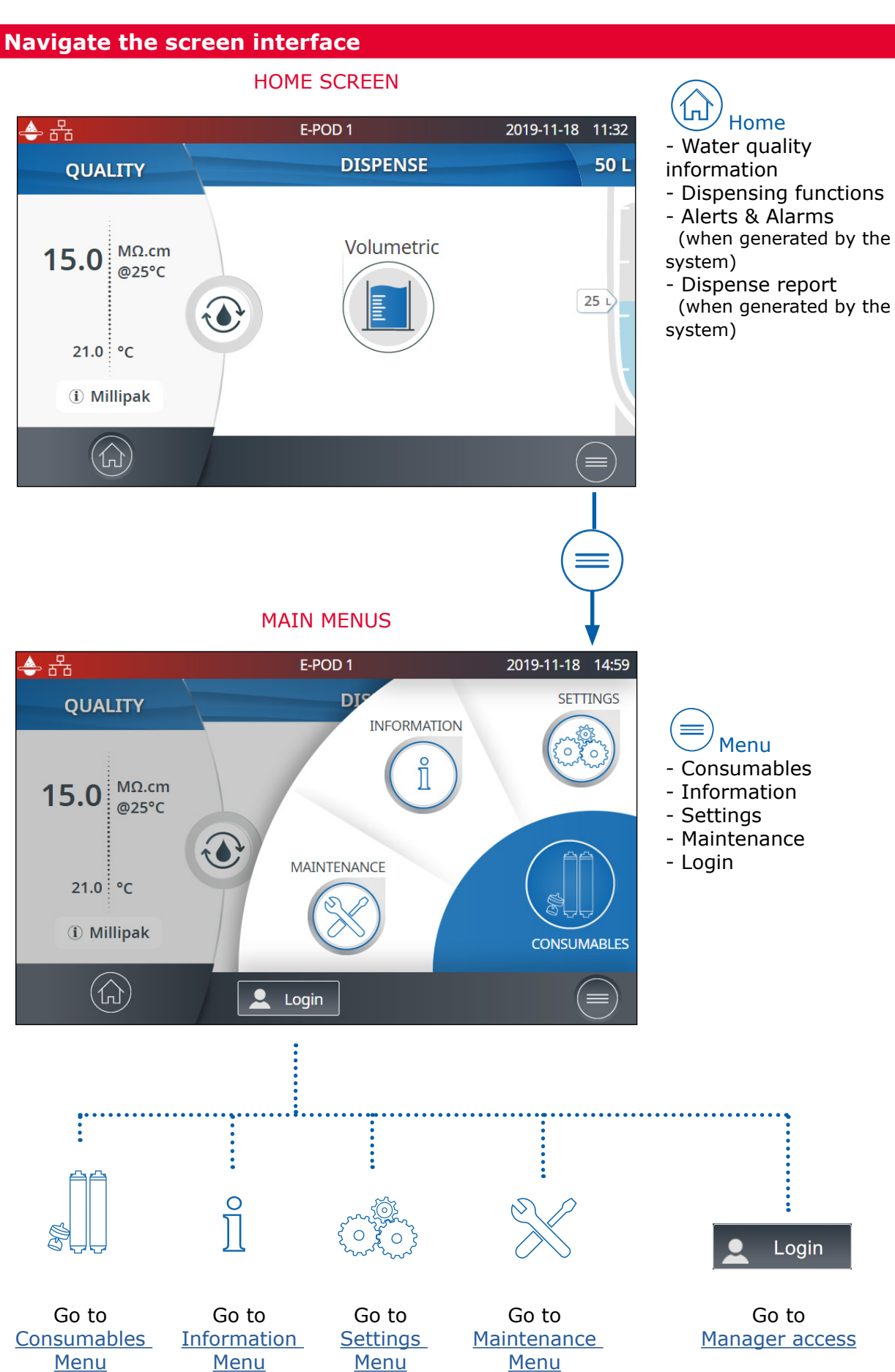

Apps

| <b>◆</b> 융             | E-POD 1                         | 2019-11-19 11:07                  | ◆ #<br><1            | E-POD 1<br>SYSTEM        | 2019-11-20 10:08 | When there<br>are multiple<br>lines, a |
|------------------------|---------------------------------|-----------------------------------|----------------------|--------------------------|------------------|----------------------------------------|
|                        |                                 |                                   | System ID            |                          | $\odot$          | scroll bar is present to               |
| System                 |                                 | story                             | Lab information      |                          | •••              | swipe up &<br>down                     |
| Contacts               | s FI                            | ow schematic                      | Download user m      | senuel                   |                  |                                        |
|                        | ••                              |                                   | Legal notices        |                          |                  |                                        |
| Swipe left &           | cates how man<br>right anywhere | y screens are p<br>on screen to s | present and whe      | ere you are.<br>screens. |                  |                                        |
|                        | Pops-up                         |                                   |                      |                          |                  |                                        |
| ◆ 🚨 器                  | E-POD 1                         | 2020-05-12 09:49                  | 🔶 오 용<br>SYSTEM MANA | E-POD 1<br>AGER          | 2019-11-20 09:37 |                                        |
| C Activate hibernation | n (min 3 days)                  |                                   | т                    |                          |                  | $\leftarrow$                           |

 $(\mathbf{a})$ 

Cancel

| < LAB CLOSE             |             |                    |  |
|-------------------------|-------------|--------------------|--|
| Activate hibernation (r | nin 3 days) |                    |  |
| Start:                  |             | End:<br>2020-05-16 |  |
| Cancel                  |             | ОК                 |  |

# q w e r t y u i o p <</td> a s d f g h j k I @ ^ z x c v b n m , . ENTER

OK

<

> <

When a text box is selected, the keypad will automatically appear.

To remove the keypad click on or on any zone outside the keypad.

**Note:** When in a menu or app level screen, 1 minute of inactivity generates a time-out back to the home screen.

&123

闘

◍

When in a pop-up level screen, there is no time-out, therefore the user remains on this screen until the pop-up is manually closed.

**Important!** If multiple E-POD<sup>®</sup> units are installed and a pop-up in the settings or maintenance menus is not closed, dispensing will remain unavailable on all E-POD<sup>®</sup> units until the pop-up is manually closed.

#### **Dispense pure water**

#### Before dispensing pure water

It is a good practice to always recirculate water before dispensing. The recirculation lasts 3 minutes and is triggered every 60 minutes.

To do this, press on the recirculation icon

When connected to a storage tank, always make sure there is enough water present before dispensing. This information is always displayed on the maexin screen.

#### Dispensing pure water in free flow mode

There are several options to dispense pure water:

#### **Manual Dispensing**

#### Full flow

from the dispenser.

To start low flow dispensing, turn the dispense wheel one notch counter-clockwise.

To start dispensing in full flow, press the wheel once and quickly release.

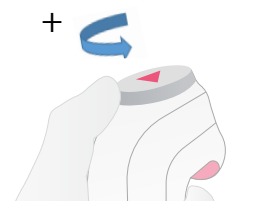

# +

#### Adjust flow rate

To increase the flow rate, keep turning the wheel counter-clockwise until full flow is reached. To decrease the flow rate, turn the wheel clockwise.

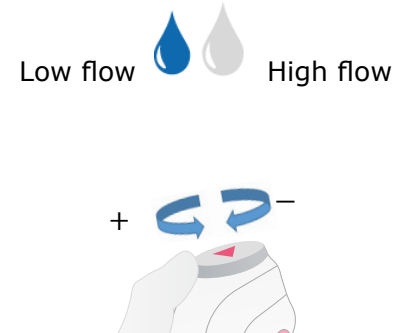

**Stop** To stop any ongoing dispensing, press down on the wheel one additional time or rotate the wheel clockwise until no more water flows

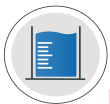

#### Dispensing pure water in volumetric dispensing mode

Enables a user to auto dispense a pre-selected volume (20mL to 100L, depending upon the tank capacity). Simply press the icon region of the Home screen to start a volumetric dispensing.

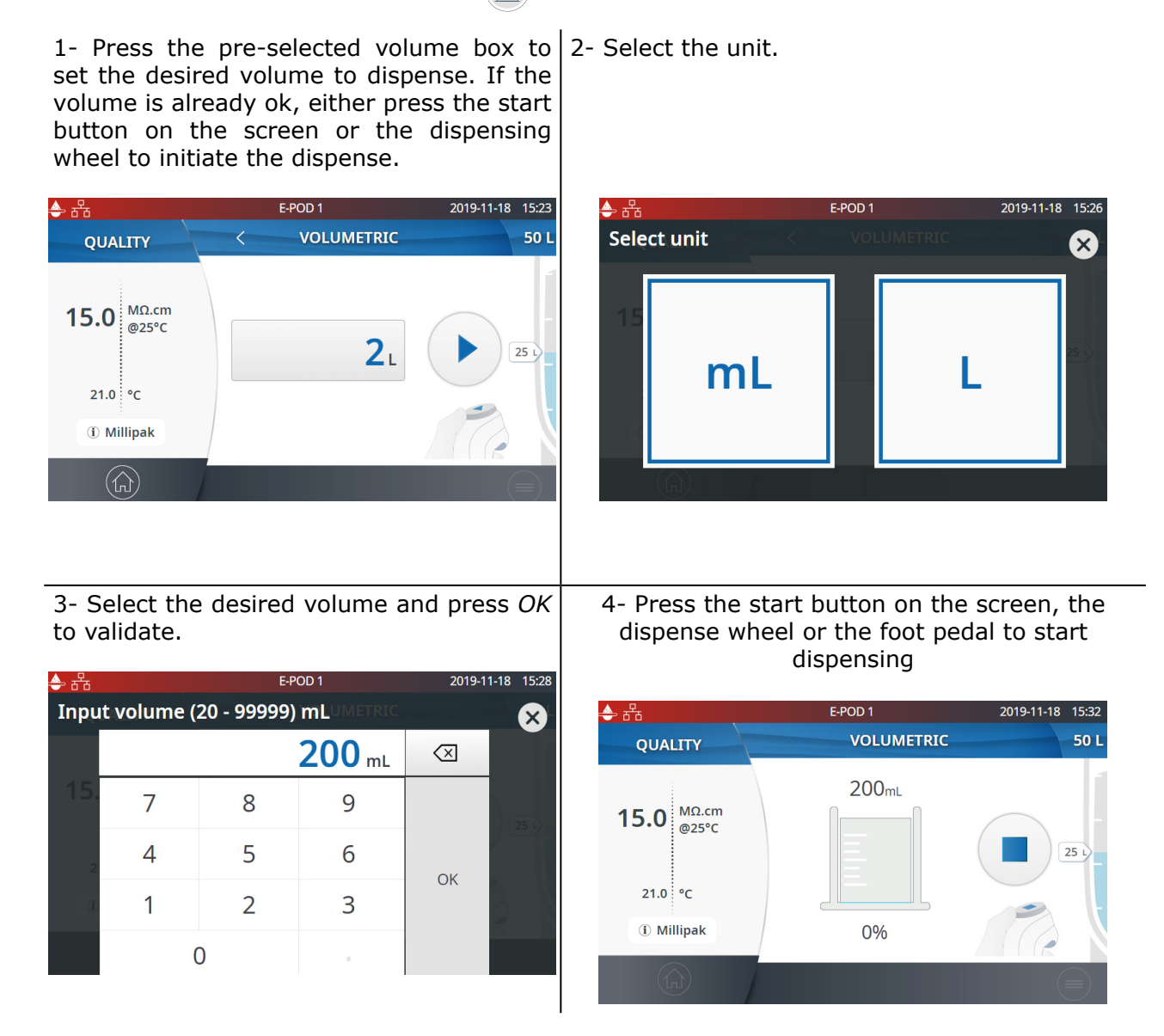

5- The system will automatically stop once the input volume is dispensed. Either press the stop button on the screen, the dispense wheel or the foot pedal to stop dispensing

**Note**: The system records the last volume dispensed. To repeat a volumetric dispense, click on the start icon, press the foot pedal or press the dispensing wheel.

# Quick start

#### Manage dispense reports

A dispense report is automatically produced after each dispensing operation. A dispensing operation is considered to be all dispenses with less than 10 second intervals between them. This can be interrupted at any time by pressing on the dispense report icon that becomes available on the home screen as soon as a dispensing is initiated.

Dispense

report

1. Consult the report data

Click on the dispense report icon:

2. Personalize (assign a name or experiment number)

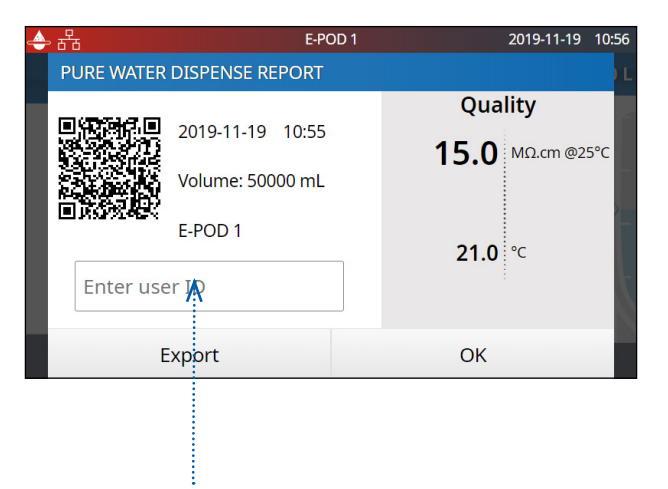

In the user ID field, enter the content of your choice (max 15 characters)

- 3. Export
- Scan the QR code<sup>®</sup> from a mobile device to instantly retrieve the report.
- Click on the export button to save the report on a USB key.

#### 4. Automatic archiving

The dispense report icon on the home screen will automatically disappear after 5 minutes of inactivity. Each dispense report, whether consulted or not, is automatically archived and can be retrieved anytime by going in the history report section available in the information menu. Go to page 14 <u>Information > History</u> for further information.

#### **Exit screensaver**

If the setting is active and there has been a certain time of user inactivity, the screensaver will be displayed on the E-POD<sup>®</sup> touch-screen.

Tap anywhere on the screen or initiate a manual dispense by pressing the dispenser wheel to exit the screensaver.

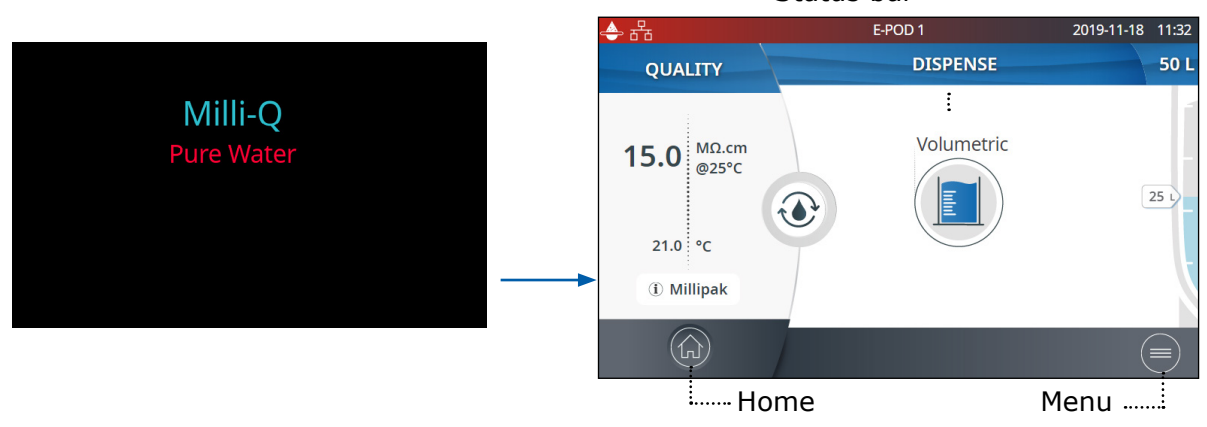

# Home screen Status bar

#### **View & manage Alerts and Alarms**

Alerts give you advanced warning when maintenance is required and Alarms notify you when the system has encountered a technical issue.

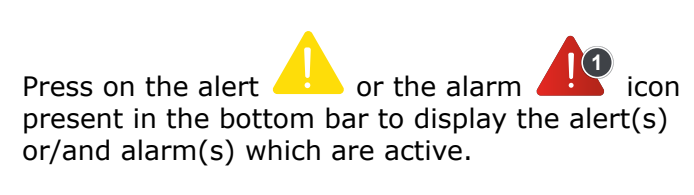

| क क 🗢 | E-POD I                                          |         | 2019-11-18 15:41 |
|-------|--------------------------------------------------|---------|------------------|
|       | ALERTS & AL                                      | ARMS    |                  |
|       | Millipak performance at risk<br>2019-11-18 15:38 | E-POD 1 | •••              |
|       | Biopak performance at risk<br>2019-11-18 15:40   | E-POD 2 | ••••             |
|       |                                                  |         |                  |
|       |                                                  |         |                  |
|       | <u>\id</u>                                       |         |                  |

**Note:** The notification number indicates how many active alarms are present. When there are no active alerts or alarms, the relevant icon disappears.

Select a specific alert or alarm to get further information and better understand the root cause. Advice is provided in the information section to help the user troubleshoot.

If the issue is not resolved and depending upon the alert and alarm, either select the **Contact** tab to find the technical support hotline number for further assistance or the **Order** tab containing ordering information when applicable.

| ≥ 🚼 E-PC                                                                                                    | DD 1 2019-11-18 15:43 |  |  |  |
|----------------------------------------------------------------------------------------------------|-----------------------|--|--|--|
| Biopak performance at ri                                                                                                    | sk                    |  |  |  |
| 2019-11-18 15:40                                                                                                    | E-POD 2               |  |  |  |
| Information                                                                                                    | Order                 |  |  |  |
| Biopak final polisher needs to be replaced.                                                                                                    |                       |  |  |  |
| The ultrafilter may no longer efficiently remove nucleases, endotoxins<br>and bacteria.<br>Click "Start" to initiate the replacement procedure. |                       |  |  |  |
| Close                                                                                                    | Start                 |  |  |  |

To protect the system and user applications, alarms of a serious nature will automatically stop the system from dispensing water.

**Note:** These are displayed on the screensaver to tell the user when the system is not in active use.

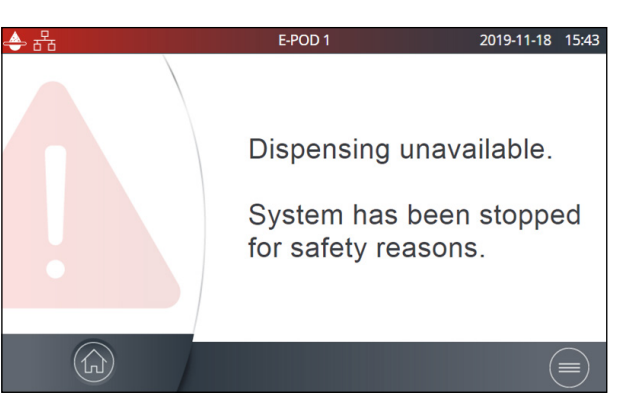

Alerts provide advanced warning of any maintenance actions that will be required. These can be "closed" to be reminded again in 24h or can be "cleared" permanently.

An **Order** tab can also be present when applicable.

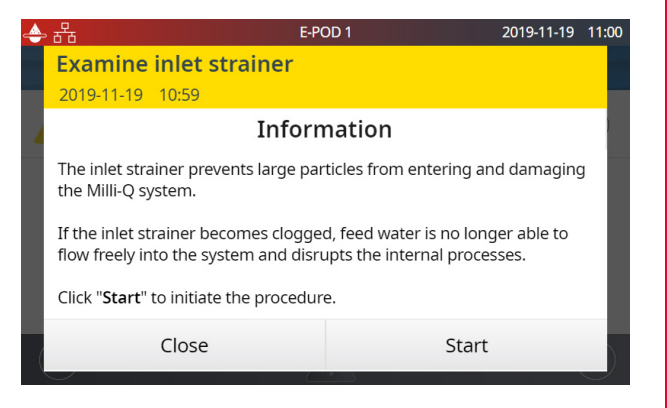

## Quick start

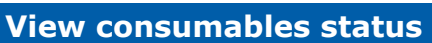

Colour icons allow to instantly view the status of all installed consumables.

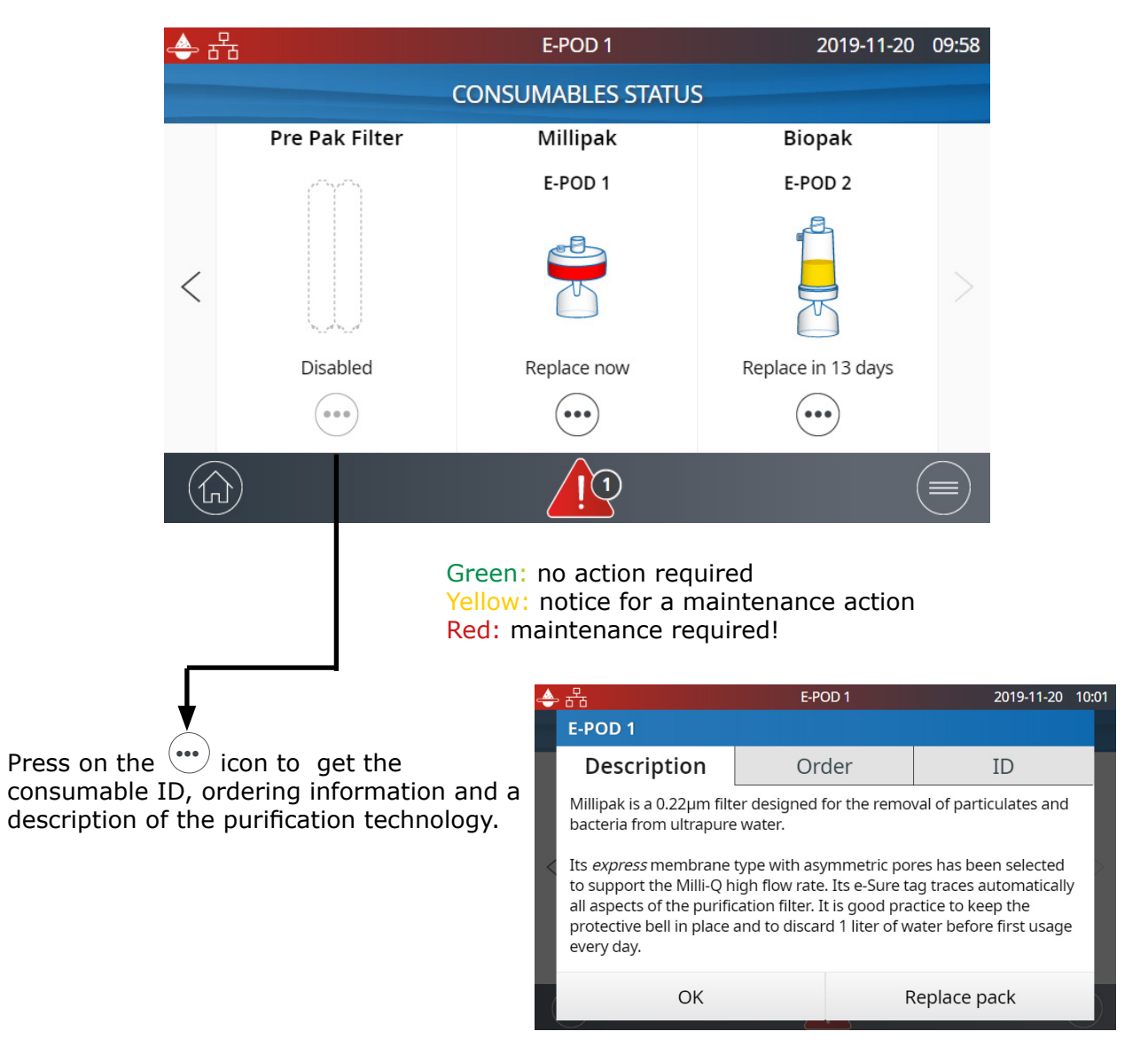

Note: Certificates of quality are now available online www.mymilliqconsumables.com

All cartridges have been designed to be easily replaced by a user. A short-cut is available to the replacement wizard by clicking on the "replace pack" button in the pop-up.

**Important!** Mercury-free ech<sub>2</sub>o<sup>®</sup> UV lamps should not be replaced by users. Contact the technical support hotline to organize a replacement visit.

### Consumables identification with card reading

For each consumable, the following pieces of information are available:

- lot number
- catalog number
- installation date

The IPAK Gard<sup>®</sup> and application POD-paks information is automatically registered during their installation.

The tank vent filter comes with a RFID card enabling the transfer of the data into the system. Go to page 29 <u>Maintenance>Consumables installation wizard</u> for further information.

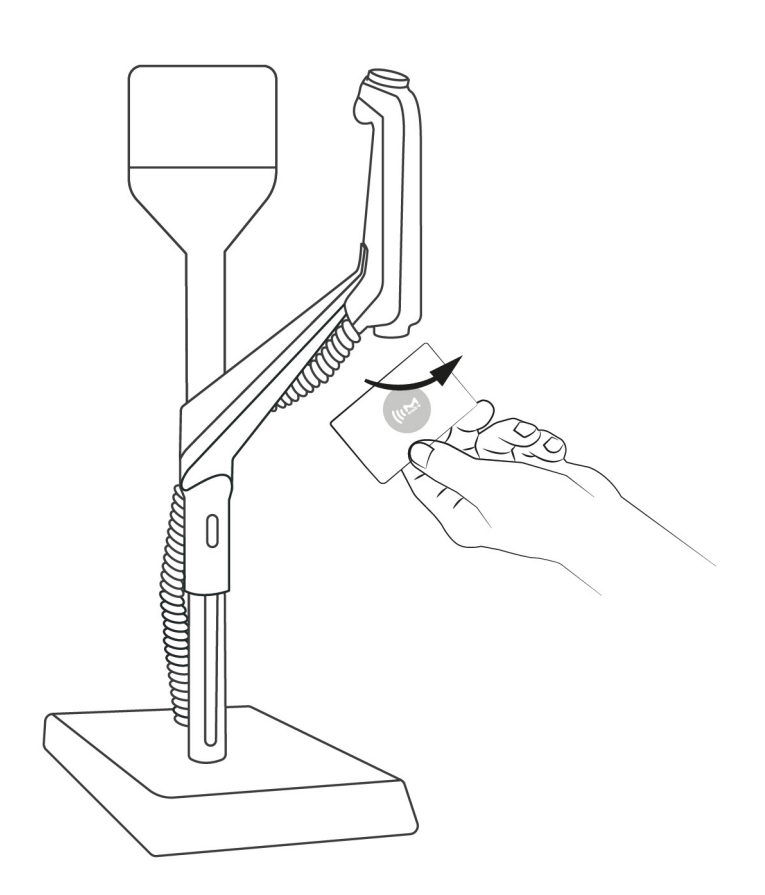

# INFORMATION MENU

This menu contains useful system information and provides a system status. Dispensing is available while in this menu.

0

#### Available apps:

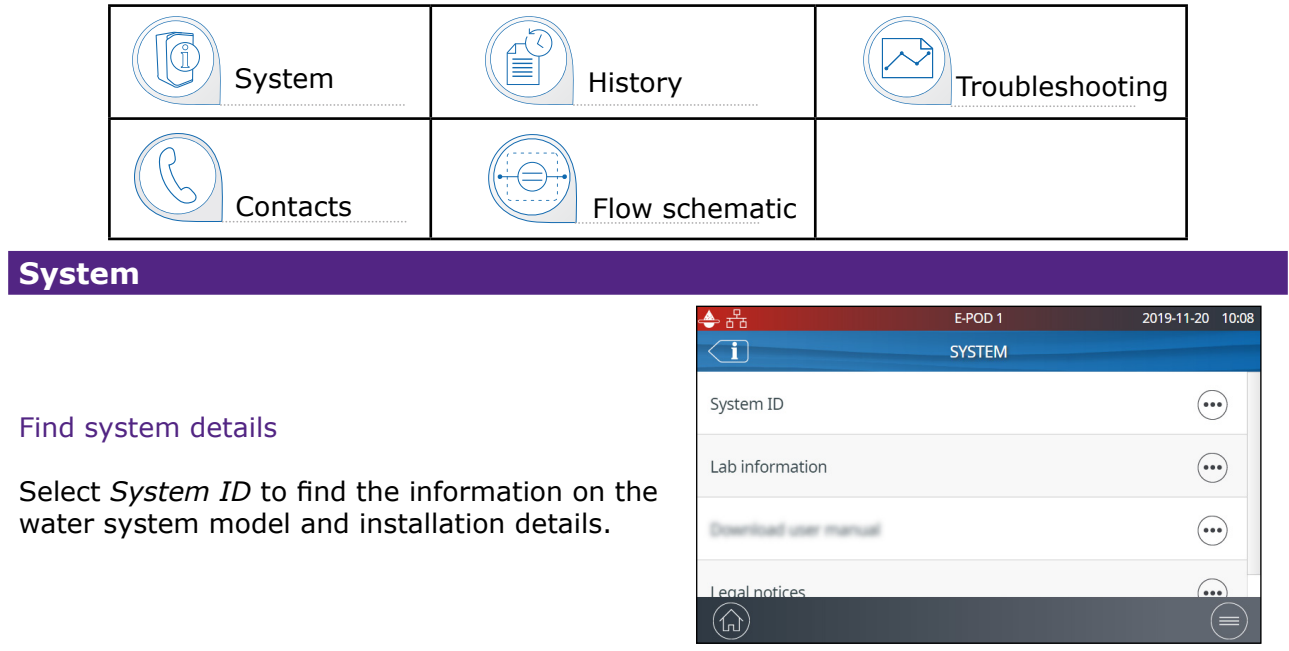

#### History

2 user reports exist:

Daily quality measures report

Each row represents a day (24h) and is dated. It contains daily averages for product resistivity and temperature. Also included is the total volume dispensed during the day.Dispensing events report

Each row is a dispense operation. It is an archive of all the dispense reports.

To export data or preview a graph:

1. Select a time period of interest with a start and end date.

2. A graph pre-view of the last 30 records is available on the E-POD<sup>®</sup> screen.

3. Export the report in .ods (open document source) format to visualize the full data and integrate them into a data management system.

| 🔶 윤        | E-POD         | 1         | 2019-11-20 10: | :19 |
|------------|---------------|-----------|----------------|-----|
|            | DAILY QUALITY | MEASURES  | ;              |     |
|            | Select a time | e period: |                |     |
|            |               |           |                |     |
| From:      |               | To:       |                |     |
| 2019-10-21 |               | 2019      | 9-11-19        |     |
|            |               |           |                |     |
|            |               |           |                |     |
| Close      | Export        | lata      | Graph preview  |     |

**Note:** A complete history report with all system activity is available. By default it is only available when logged-in as the system manager. This can be modified by de-activating the system manager profile in the settings menu, go to page 19 <u>Settings>Manager access</u>.

#### **Flow schematic**

This is a graphic representation of the hydraulic components of the water purification system. Components change colour depending on the state and system status.

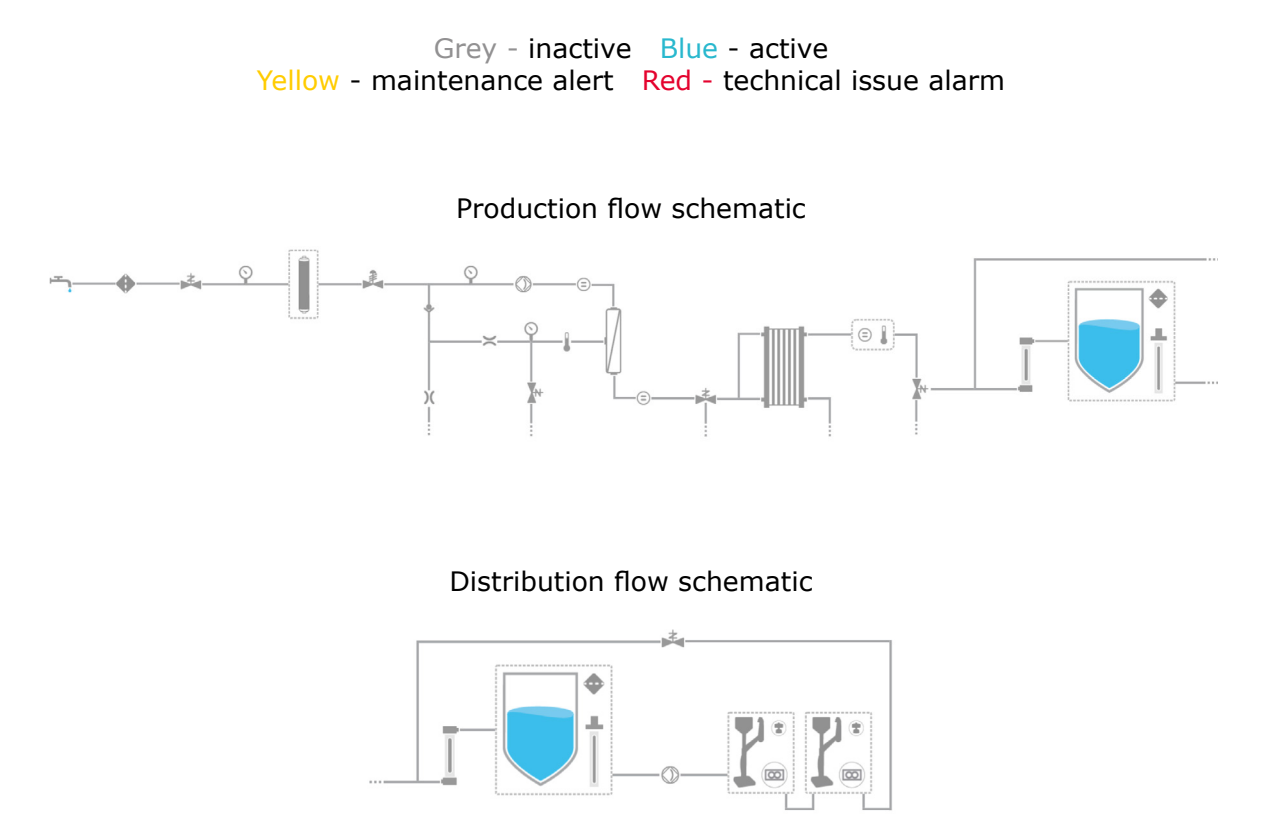

#### Troubleshooting

Access a diagnostic summary.

This app contains all the necessary information in one location for effective troubleshooting when in contact with the technical support hotline.

- System information & last service visit
- Water quality & consumables (installed dates)
- Active alerts, alarms & auto-test results
- Diagnostics

# Information

#### Contacts

To edit contact information, login as the system manager, go to page 19 <u>Settings>Manager</u> <u>access</u>. The user parameters are used on various reports generated by the system and can quickly help users identify the right contact for any questions or issues.

Technical support hotlineIn case of troubleshootingApplication specialistApplication enquiries or quote requirementsField service engineerOnly in selected countries, contact technical supportSystem managerResponsible for system configuration & quality settingsMaintenance operatorResponsible for maintaining the system

# Information

# **SETTINGS MENU**

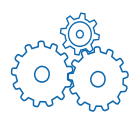

Different settings are available to customize the water purification system operation. Depending on the user profile (end-user operator / system manager) some of the settings will have either read-only or read & write access.

#### Available apps:

| System<br>Configuration | POD<br>Configuration | Date, Time & Language | Password |
|-------------------------|----------------------|-----------------------|----------|
| Alarm<br>Configuration  | Connectivity         | °C/°F Units           |          |

#### **Note:** Dispensing while in this menu is not available.

| Settings           |                                              | End-user  | System<br>Manager |
|--------------------|----------------------------------------------|-----------|-------------------|
| General system     | Screen saver                                 | Read only | ✓                 |
| Configuration      | Water sensor                                 | Read only | ✓                 |
|                    | Alarm relay                                  | Read only | ~                 |
| Production         | Periodic EDI rinsing check time              | Read only | ~                 |
|                    | Periodic EDI rinsing duration                | Read only | Read only         |
|                    | Periodic EDI rinsing period                  | Read only | Read only         |
| Tank configuration | Tank capacity                                | Read only | Read only         |
|                    | Tank refill setpoint                         | Read only | ~                 |
|                    | ech2o <sup>®</sup> ASM lamp cycle start hour | Read only | ~                 |
| Distribution       | Lab close                                    | *         | ~                 |
| l                  | Recirculation Duration                       | Read only | Read only         |
|                    | Safety flow stop                             | Read only | ~                 |
| Production alarm   | EDI resistivity                              | Read only | ~                 |
| conngulation       | Permeate conductivity                        | Read only | ✓                 |
|                    | RO ionic rejection                           | Read only | ~                 |
|                    | RO feed conductivity RO high                 | Read only | ~                 |
|                    | RO feed conductivity tap high                | Read only | ~                 |
|                    | Inlet strainer clean                         | Read only | ~                 |
|                    | Cl <sub>2</sub> clean                        | Read only | ~                 |
|                    | IPAK Gard lifetime                           |           | ~                 |
|                    | IPAK Gard volume                             |           | ~                 |
| Tank alarm         | Vent Filter                                  |           | ~                 |
| configuration      | Tank empty                                   | Read only | ~                 |

| Settings                   |                               | End-user  | System<br>Manager |
|----------------------------|-------------------------------|-----------|-------------------|
| Distribution alarm         | Millipak®                     |           | ~                 |
| configuration              | Millipak <sup>®</sup> Gold    |           | ~                 |
| Connectivity               | Local network                 | Read only | ~                 |
| Date, Time & Lan-<br>guage | Time zone - Date - Time       | Read only | ~                 |
|                            | Select language               | Read only | ~                 |
| Password                   | System manager                |           | ~                 |
| Units                      | Resistivity / Conductivity    | Read only | ~                 |
|                            | Temperature                   | Read only | ~                 |
|                            | Storage tank                  | Read only | ~                 |
|                            | Temperature compensation mode | Read only | ~                 |
|                            | Pressure                      | Read only | ~                 |

# Settings

#### Manager access (& password)

#### Login as a Manager

1. Press on the menu button  $(\equiv)$  from the Home page.

|                       | E-POD 1     | 2019-11-18 14:59 📥 品 | E-POD 1   | 2019-11-20 12:37 |
|-----------------------|-------------|----------------------|-----------|------------------|
| QUALITY               | DIC         | SETTINGS LOG         | N         |                  |
| 15.0 MΩ.cm<br>@25°C   | INFORMATION |                      | Password  | Apply            |
| 21.0 °C<br>① Millipak | MAINTENANCE | CONSUMABLES          | Show code | , Apply          |
|                       | Login       |                      | Close     |                  |

- 2. Press on Login....
- 3. Enter system manager password.

| To display & see the password while typing, check the Show code box $\begin{tabular}{ c c } \end{tabular}$ |  | Show code |
|----------------------------------------------------------------------------------------------------|--|-----------|
|----------------------------------------------------------------------------------------------------|--|-----------|

Once logged-in, the manager icon **I** is displayed in the top left corner.

If a manual logout is not performed, the system manager profile will be automatically logged out after 1 hour of no activity.

**Note**: By default this parameter is activated. The default password is **PASS** If the system manager password is forgotten, contact the technical support hotline.

#### Log off as a Manager

- 1. Press on the menu button  $(\equiv)$ .
- 2. Press on "Logout".

#### Modify system manager settings

This can only be done when logged-in as a manager. In the **Password** app:

1. Deactivate/re-activate the manager password through the password activation slider button.

2. If required, change the password.

**Important!** Deactivating the system manager profile will enable all settings to be modifiable by any user.

| ٩- | 🚨 茜                                  | E-POD 1 | 2019-11-20 12:41 |
|----|--------------------------------------|---------|------------------|
| <  | SYSTEM MANAGER                       |         |                  |
| S  | Password activation                  |         |                  |
|    | New password<br>Confirm new password |         |                  |
| (  | Cancel                               |         | ок               |

# Settings

#### System configuration

#### Lab close

When leaving the lab for long periods of inactivity, this mode can be activated to save energy and reduce wear of system components. Recirculation is reduced to once a day. 24h prior to resuming lab activity, the system automatically resumes a recirculation every hour, ensuring it is ready for use.

1. Activate Lab close via the slider button.

2. Enter a Start and End date (minimum of 3 days). Lab close mode will be initiated at 00:01 on the selected date.

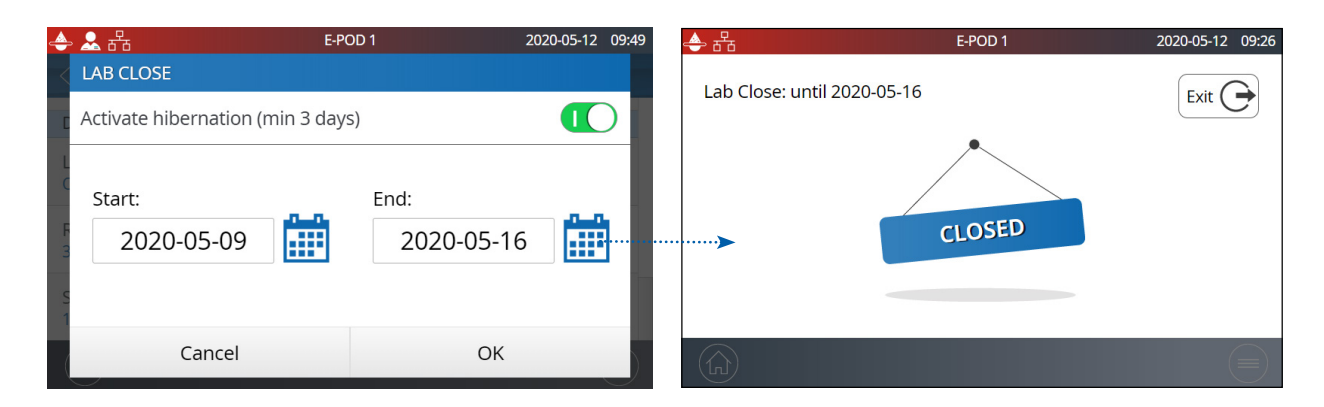

#### Safety flow stop

A precautionary measure that stops a E-POD<sup>®</sup> unit dispensing after having continuously delivered water for a certain duration.

Adjust to the preferred time by using the arrows or click on the box to access the keypad.

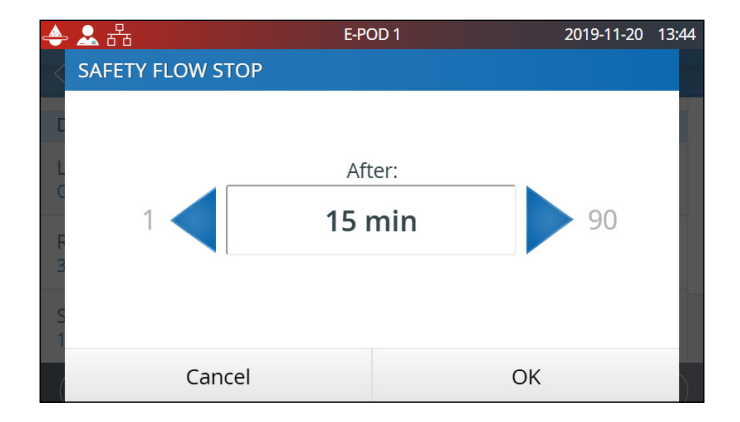

This setting will not impact volumetric dispensing functions.

#### Screensaver

This is the maximum duration of inactivity on a E-POD® unit before the screensaver starts.

- 1. Activate / deactivate via the slider button.
- 2. Adjust to the preferred time by using the arrows or click on the box to access the keypad.

This setting applies both to the primary and secondary connected E-POD<sup>®</sup> units (if applicable). By default the screensaver is active and the timer is set to 5 minutes.

The system includes a periodic EDI rinsing feature to ensure a good system performance and water quality is always maintained.

The rinsing will take place at the time of the day set in *Periodic EDI rinsing check time*, that can be chosen by the system manager to better adapt to the work time schedule.

The system will rinse the EDI for the *Periodic EDI rinsing duration* (1h by default) whenever the system did not produce Elix water for at least 1 hour during the time period set in the *Periodic EDI rinsing period* (24h by default).

#### E-POD<sup>®</sup> unit configuration

This app allows a user to configure all parameters specific to E-POD<sup>®</sup> units. These are unique to the E-POD<sup>®</sup> unit that is being used to input the values.

To duplicate the primary E-POD<sup>®</sup> unit parameters, the action(s) should be repeated on the secondary E-POD<sup>®</sup> unit.

#### E-POD<sup>®</sup> unit name

This can be personalized. Click on the text box and input up to a maximum of 8 characters.

#### Screen brightness

Adjust to the preferred brightness from 1 to 7 using the arrows or click on the box to access the keypad and type-in the value.

#### Sound volume

Each E-POD<sup>®</sup> unit can emit a sound when alerts/alarms are triggered. This can be activated or deactivated using the slider button. The sound can be adjusted to the desired volume by using the arrows or click on the box to access the keypad and type-in the value. By default, the sound is deactivated.

#### Flowmeter offset

The flowmeter has been calibrated in order to achieve volume precision of +/-5%. Laboratory glassware accuracy can vary a lot. This setting provides a user with the ability to adapt the flowmeter to their current glassware accuracy by using an offset function. Adjust the offset by using the arrows or click on the box to access the keypad and type in the

Adjust the offset by using the arrows or click on the box to access the keypad and type in the value. To gain back the original calibration settings, set the value back to 0.

| Accessories                                                                                                    |                                                                                                    |
|----------------------------------------------------------------------------------------------------|----------------------------------------------------------------------------------------------------|
| Water sensor                                                                                                    |                                                                                                    |
| A water sensor can be connected to the system unit<br>to stop the system from producing water in case of<br>water spillage. Up to 3 sensors can be connected in<br>series to cover a wider surface area.                                                                                                    |                                                                                                    |
| Foot pedal                                                                                                    |                                                                                                    |
| <ul> <li>The pedal is connected to the base of the E-POD<sup>®</sup> unit. In the E-POD<sup>®</sup> configuration app, activate the foot pedal via the slider button.</li> <li>Dispense using the foot pedal:</li> <li>1. Press once and release to dispense in full flow.</li> <li>2. Press and hold to start dispensing in low flow, keep pressing to increase the flow rate until full flow is reached. Release at the chosen flow rate.</li> <li>3. Press one additional time when you wish to stop the dispensing.</li> <li>Note: The foot pedal may also be used to dispense</li> </ul> |                                                                                                    |
| water using the volumetric dispensing mode.                                                                                                    |                                                                                                    |
| <ul> <li>Washer Distribution kit</li> <li>This accessory will allow distributing water from a storage tank to washing machines. It can be wall-mounted</li> <li>Note : A specific tank vent filter HF, has to be used for such high flow rate application.</li> </ul>                                                                                                    |                                                                                                    |
| Alarm relay<br>This accessory will allow to relay all, or a selection<br>of alarms to a remote device. Select the alarm(s)<br>that will activate the relay.<br><b>Note</b> : The Alarm relay selection setting appears in<br>lab manager mode provided Alarm relay in ON.                                                                                                    | ALARM RELAY SELECTION       All       System anomaly detected       Warning! error detected on Distribution       Warning! error detected on Production       Ro Cleaning Reminder       Cancel |
| Sanitary sampling valve for storage and distribution                                                                                                    |                                                                                                    |
| The unique design of the sanitary sampling valve<br>allows the user to sample mid-stream and prevents<br>accumulation of bacteria or particles inside the<br>sampling probe.<br>It can also be sanitized effectively and easily in                                                                                                    |                                                                                                    |
| place.                                                                                                    |                                                                                                    |

**Note:** Please go to page 43 the <u>Requirements & Specification>Ordering information</u> to get the catalog numbers.

#### **Alarm configuration**

Adjust the alarm set points by either clicking on the arrows or alternatively, click in the box to access the keypad and directly type-in the value.

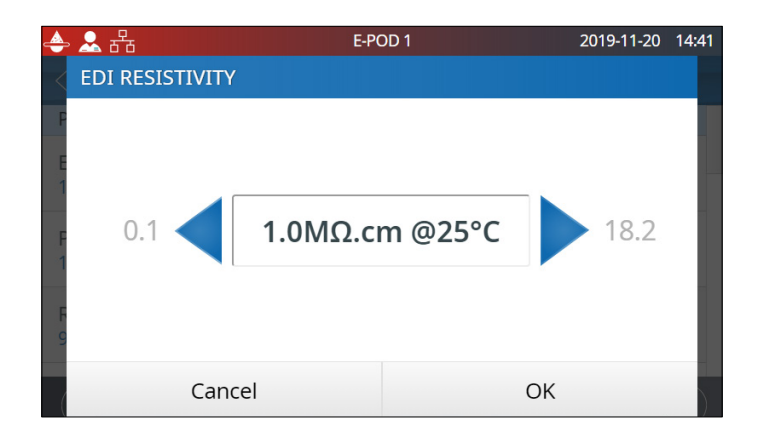

| Alarm and unit                                                  | By-default value | Adjustable range |
|-----------------------------------------------------------------|------------------|------------------|
| EDI resistivity (MΩ.cm @25°C)                                   | 1.0              | 0.1 - 18.2       |
| (RO) Permeate conductivity (µS/cm @25°C)                        | 100              | 1 - 250          |
| RO ionic rejection (%)                                          | 92.0             | 0 - 99.9         |
| RO feed conductivity RO high (µS/cm @25°C)                      | 3400             | 1 - 4000         |
| RO feed conductivity tap high ( $\mu$ S/cm @25°C)               | 2000             | 1 - 2000         |
| Inlet strainer clean (days)                                     | 365              | 1 - 999          |
| Cl <sub>2</sub> clean (days)                                    | 90               | 1 - 365          |
| IPAK Gard <sup>®</sup> (cartridge) (days)                       | 365              | 1 - 365          |
| IPAK Gard <sup>®</sup> (cartridge) (L)                          | 30000            | 27000-30000      |
| (tank) Vent Filter (days)                                       | 365              | 1 - 365          |
| Tank empty (%)                                                  | 0                | 0 - 50           |
| Millipak <sup>®</sup> (0.22µm filter) (days)                    | 182              | 30 - 182         |
| Millipak <sup>®</sup> Gold (0.22 $\mu$ m sterile filter) (days) | 182              | 30 - 182         |

It is recommended to clean the inlet strainer once a year to avoid it becoming clogged. Depending on the feed water and its particle concentration, the inlet strainer clean frequency can be adapted.

Cartridges should be changed when the system alerts the user. Two thresholds can be triggered for the replacement of the IPAK Gard<sup>®</sup> cartridge. The first is the time of use, the second being is the volume of water.

Saturated pack content will start to let ion and organic contaminants through. This is called breakthrough and often starts with traces that cannot be detected by on-board monitoring. Some technologies will clog, creating a back pressure which can result in flowrate issues or pressure alarms in the system.

In validated settings, to adjust lifetimes according to existing SOPs, click on the applicable filters and adjust accordingly.

#### Connectivity

The system offers the possibility to be connected to a laptop with a fixed IP address or to your local network (DHCP protocol/fixed IP address) via an Ethernet port. The DHCP (Dynamic Host Configuration Protocol) is an "automatic configuration" of a device anytime it connects to an IP Network. This "automatic configuration" is called allocation. The system is automatically recognized and configured so that the networks resources can be used. Check with your local IT resources which type of connection is best suited to you.

#### Change network connection settings

- 1. For a direct connection, change the network settings if necessary (default IP address: 192.168.1.69).
- 2. For network connection, activate DHCP via the DHCP activation button.

#### Duplicate user interface in a browser

Once connected:

- 1. Go to your browser. For best browsing performance, Chrome<sup>®</sup> is recommended.
- 2. Enter the IP address of your system which can be found in the connectivity pop-up screen.

**Note:** The view from a laptop enables a user to view the E-POD<sup>®</sup> unit display remotely. Dispensing operations cannot be conducted remotely for safety reasons. In addition, any configuration settings related to the E-POD<sup>®</sup> (i.e. flowmeter offset) can not be made via a connected device such as a laptop, but must be done at the actual HMI screen.

#### **Date Time & Language**

#### Date

Calendar date representations are shown in the ISO<sup>®</sup> 8601 format "2018-11-06" [YYYY-MM-DD]. [YYYY] indicates a four-digit year. [MM] indicates a two-digit month of the year, 01 through 12. [DD] indicates a two-digit day of that month, 01 through 31.

#### Start by setting the year:

1. Click on the *month & year* title, this displays months and only the year as a title. Click again on the *year* title to display years.

- 2. Select the year, this then displays months.
- 3. Select the month, this then displays the days.
- 4. Finally select the day to confirm the date setting.

#### Time ZONE

1. Select the continental or oceanic zone you are in on the left. This updates the right-hand side with all the major cities within this time zone.

2. Select the appropriate city. If you have not found a city, make sure you are in the right time zone.

The Milli-Q $^{\otimes}$  system is now configured to display current local time and automatically updates when daylight saving time applies.

#### Time

The time is set and displayed in a 24h clock format. A time of day is written in the 24-hour notation in the form hh:mm (for example 14:23), where hh (00 to 23) is the number of full hours that have passed since midnight, mm (00 to 59) is the number of full minutes that have passed since the last full hour.

#### Language

There are 9 languages available: Chinese / English / French / German / Italian / Spanish / Portuguese / Japanese / Russian

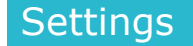

Units can be formatted to local needs:

| Resistivity / Conductivity | MΩ.cm    | μS/cm    |
|----------------------------|----------|----------|
| Temperature                | °C       | °F       |
| Storage tank level         | L        | %        |
| Pressure                   | Bar / kF | Pa / psi |

Select and press on the unit of interest. The selected unit will appear in blue. Press "OK" to confirm selection and exit the pop-up.

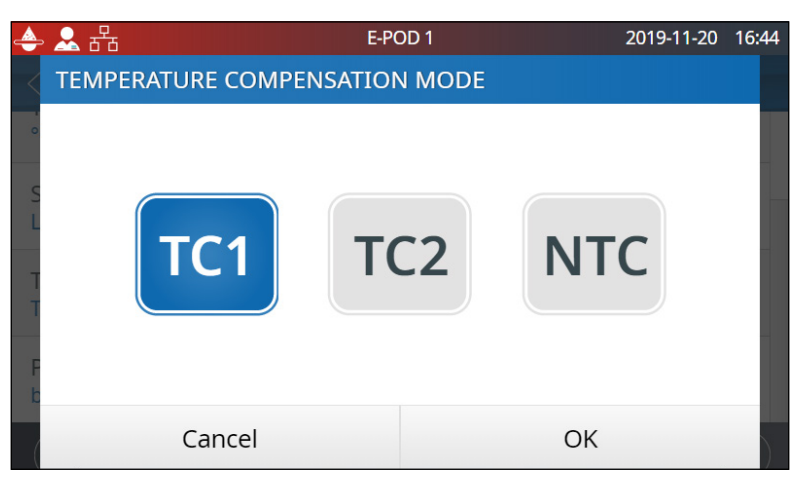

#### Temperature compensation mode

It is possible to show non-temperature compensated resistivity or non-temperature compensated conductivity. Temperature compensation is a way of standardizing resistivity or conductivity to measurements that would be seen if the water temperature was 25°C.

Select the preferred mode of temperature compensation:

| TC1 | <b>By default TC1 mode is selected.</b><br>The resistivity or conductivity values are temperature compensated to 25°C.<br>The values are normalised. The system firmware eliminates small fluctuations of<br>temperature compensated resistivity or conductivity due to the fact that these two<br>parameters are not measured exactly at the same time.                                                                                                    |
|-----|----------------------------------------------------------------------------------------------------|
| TC2 | The actual temperature compensated resistivity or conductivity values are displayed. In some operating conditions the feed water can be warmer or cooler than the water temperature inside the system. As a result, this can cause small fluctuations of the resistivity and conductivity values. Resistivity values could fluctuate for pure water between 14.8 M $\Omega$ .cm and 15.2 Mohms.cm @25°C while the actual resistivity is 15 M $\Omega$ .cm @25°C. |
| NTC | Non Temperature Compensation. The temperature compensation is off. The displayed resistivity or conductivity is not temperature compensated. The temperature of the water is shown at the same time as the non-temperature compensated resistivity or conductivity value.                                                                                                    |

# Settings

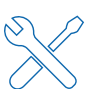

The maintenance of the system is easy thanks to the step-by-step instructions contained in the wizards. In addition, a new IPAK Gard<sup>®</sup> cartridge design means that pack removal and installation in the system unit is quick and effortless.

#### Available apps:

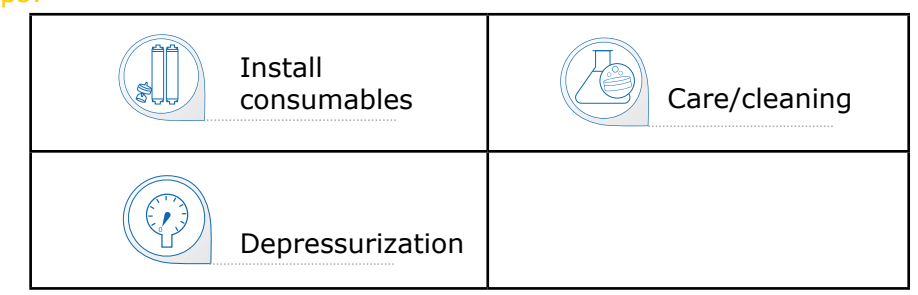

**Note:** Dispensing in this menu is only available in the applicable wizards.

#### Maintenance screens

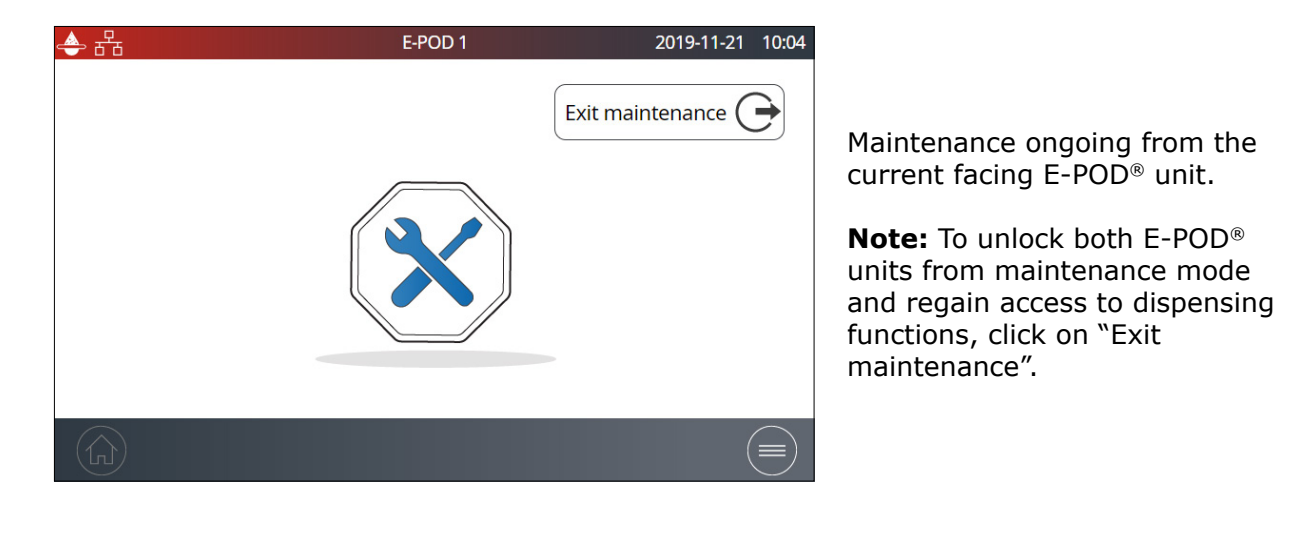

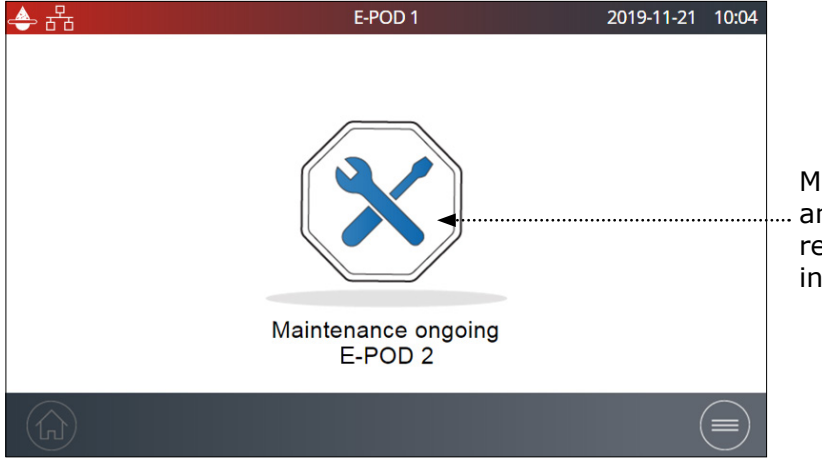

Maintenance ongoing from another E-POD<sup>®</sup> unit or from a remote location if "External" is indicated on the screen.

#### **Consumable installation wizards**

A maintenance wizard can be accessed in different ways:

- 1. Through the Maintenance menu  $\times$
- 2. A shortcut from an Alert 🔔 or Alarm 🤷 pop-up
- 3. A shortcut from a consumable pop-up

#### **IPAK Gard® replacement**

- 1. Select the **Install consumables** app and click on *IPAK Gard installation*.
- 2. Follow the self-guided wizard.

IPAK Gard  $\circledast$  03/05 pretreatment cartridge : IPAKGARD1 IPAK Gard  $\circledast$  10/15 pretreatment cartridges : IPAKGARD2

#### 1 or 2 IPAK Gard<sup>®</sup> cartridges depending on system type

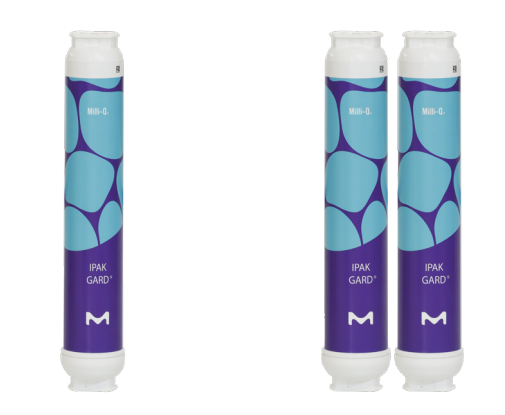

**Note 1:** When properly installed, the blue side should face you with the **e-Sure )** symbol behind.

**Note 2:** If the sound has been activated, it is normal to hear a buzzer when changing the consumables. This is temporary and is only present when the IPAK Gard<sup>®</sup> cartridge or POD-Paks are removed. As soon as they are put back into place, the buzzer will stop.

IPAK Gard<sup>®</sup> replacement sequence:

To remove the IPAK-Gard<sup>®</sup> cartridge(s), press on the button, rotate and pull. For the installation of a new cartridge remove the protective foils (at each cartridge ends) and twist until the click as described in the self guided wizard.

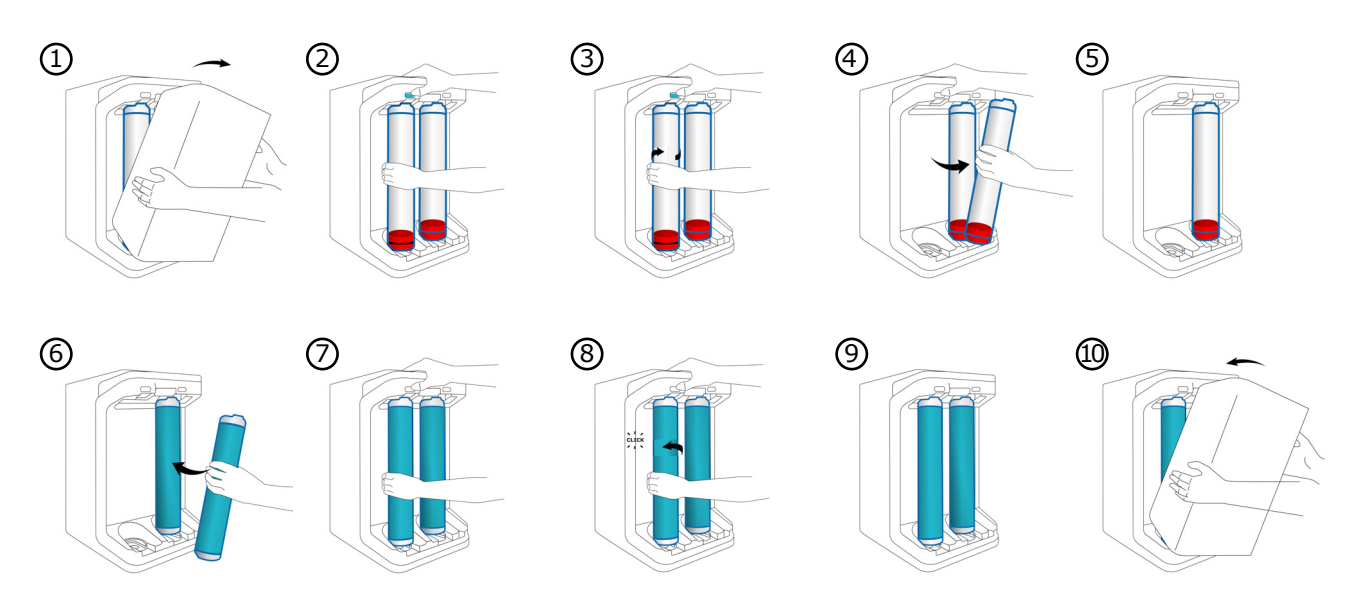

#### Note :

• Each Milli-Q $^{\mbox{\tiny @}}$  IX 7010/7015 systems has two IPAK Gard $^{\mbox{\tiny @}}$  cartridges whereas each Milli-Q $^{\mbox{\tiny @}}$  IX 7003/7005 systems has one IPAK Gard $^{\mbox{\tiny @}}$  cartridge.

• It is recommended to replace the tank vent filter when replacing the IPAK Gard<sup>®</sup> cartridges.

#### Application POD-Pak installation

- 1. Select **Install consumables** app and click on *Application POD-Pak installation*.
- Select the POD-Pak to be installed, click on the *Next* button and follow the selfguided wizard.

Do not over tighten the twist & lock action when installing a new POD-Pak.

 Rinsing must be performed manually to complete the installation as indicated on the screen. When completed press "Finish" to exit the wizard.

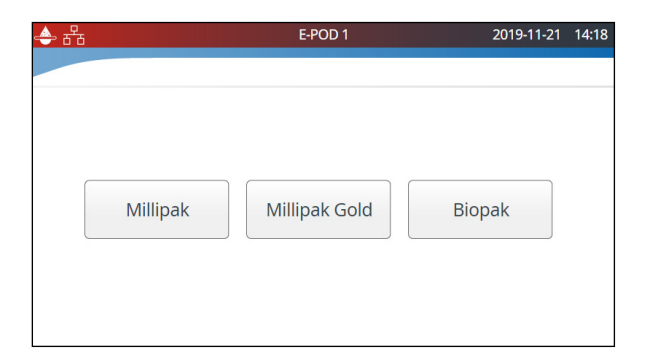

**Note:** All certificates of quality are now available online.

Visit www.mymilliqconsumables.com

# Maintenance

The vent filter located at the top of the storage tank can easily be removed and replaced as described below. When ordered, it comes with a RFID card for the details registration.

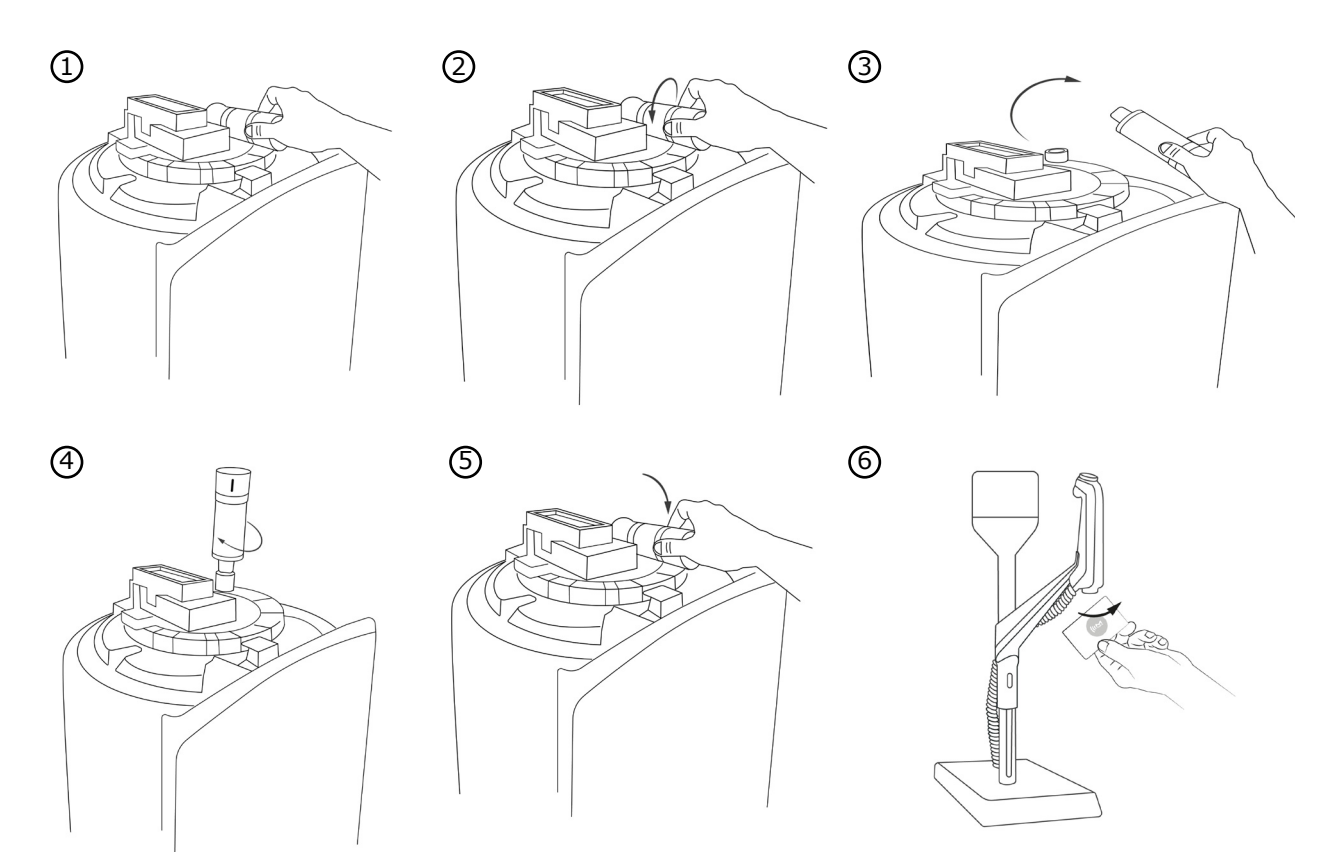

**Important!** The tank lid should remain locked. Never try to lift it due to the presence of the ASM UVc LED.

You can register the vent filter details by selecting the *Install consumables* app and selecting the vent filter":

|   | 뀸                        | E-POD 1                                 | 2019-11-21 | 16:59 |
|---|--------------------------|-----------------------------------------|------------|-------|
| < | VENT FILTER INSTALLATION | N I I I I I I I I I I I I I I I I I I I |            |       |
| A |                          |                                         |            |       |
| I | Install date             | 2019-06-11                              |            |       |
| l | Lot number:              | *****                                   |            |       |
| Ι | Catalog number:          | TANKV01A1                               |            |       |
| V |                          |                                         |            |       |
| ( | Cancel                   | OI                                      | <          |       |

You can either manually type in or register the data by scanning the RFID card on the e-Sure tag reader located on the handle of the E-POD® dispenser unit.

If you manually type in the data, replace "XXXXXXXXXXXXXXX by the actual lot number of the vent filter. You can find the lot number written on the label of the box.

#### **Cleaning & Sanitization**

#### Cleaning the inlet strainer

The purpose of the inlet strainer is to prevent large particles from entering the Milli-Q<sup>®</sup> system. If the inlet strainer becomes clogged, then feed water does not flow freely to the system.

Select the **Care/Cleaning** app and click on *Inlet strainer clean*. Follow the self-guided wizards.

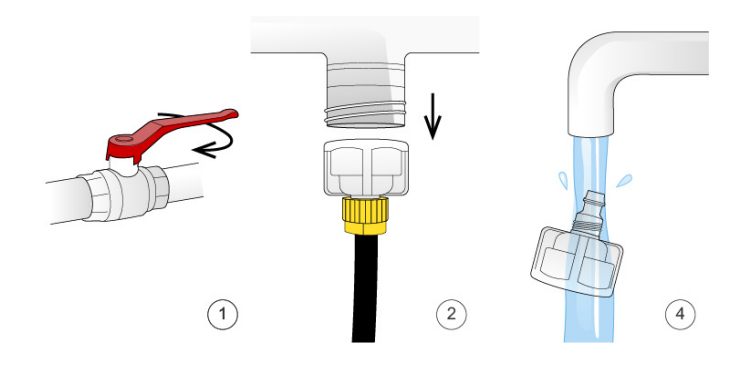

#### Cl<sub>2</sub> Cleaning

Follow the self guided wizard. The accessories holder can be used to store the ROProtect C and the sanitization port tool. Contact your service representative for further information. We recommend performing the  $Cl_2$  cleaning every 90 days.

#### pH Cleaning

Follow the self guided wizard. Contact your service representative for further information.

#### Cleaning the external surfaces

For cleaning and disinfecting the external surfaces of the equipment, use a lint-free cloth wet with one of the following disinfecting agents:

- KLERCIDE<sup>™</sup> Isopropanol 70% or equivalent composition

- SPOR-KLENZ® (Ready to use) or equivalent composition

Note that applying any other agent on the surfaces can damage them.

#### ech<sub>o</sub><sup>®</sup> UV lamps - mercury free

Contact the technical support hotline to organize a replacement visit.

It is highly recommended to have a qualified Milli-Q<sup>®</sup> field service representative to change the ech<sub>2</sub>o<sup>®</sup> UV lamps. Replacement of the lamps involves removing the panels of the Milli-Q<sup>®</sup> system.

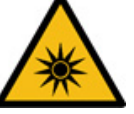

Hazardous UV light !

Hazard of irradiation can cause severe eyes injury.

Important! Never open the system, even when the power switch has been switched off.

It is not sufficient to switch off the system, the plug must be physically removed from its power source. Installation and maintenance should only be done by a qualified person. Appropriate personal protective equipment (PPE) must be worn and safe work practices must be followed.

#### Depressurization

Two features are available in the **Depressurization** app: the production depressurization and the distribution maintenance. Both features are not necessary during normal operation. Use them in case of water leak to temporarily stop tank filling and all water processes. Identify the source of the leak. Once fixed, don't forget to leave these modes.

#### Production depressurization

The production depressurization is available by selecting the **Depressurization** app.

Simply press when turns into to keep using the system. This temporarily stops production and all water processes. To go back to tank full/tank filling, swipe down from the top of the touchscreen (near "E-POD

1") and press

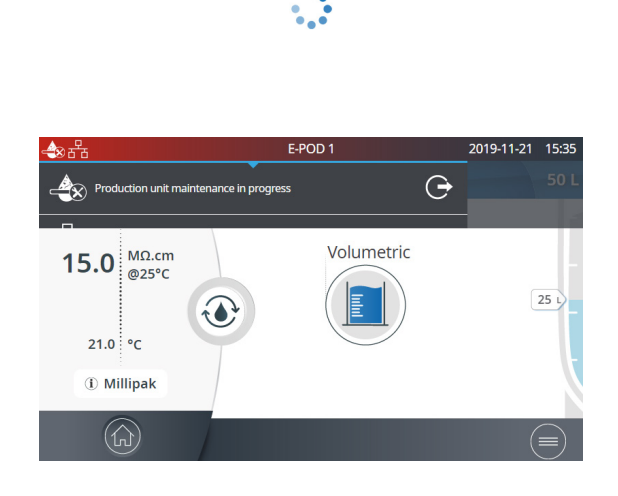

E-POD 1

DISTRIBUTION MAINTENANCE

Maintenance: dispense unavailable

 $\overline{\mathbf{x}}$ 

E-POD 1 PRODUCTION DEPRESSURIZATION

Depressurization of production part in progress

2019-11-21 15:16

2020-04-28 11:33

#### Distribution maintenance

| The distribution maintenance is also available            |
|-----------------------------------------------------------|
| by selecting the <b>Depressurization</b> app.             |
| Install the E-POD <sup>®</sup> unit near a sink and press |
| the dispenser wheel to temporary disable                  |
| the dispensing. Press the "Exit maintenance               |

" button to enable the dispensing again.

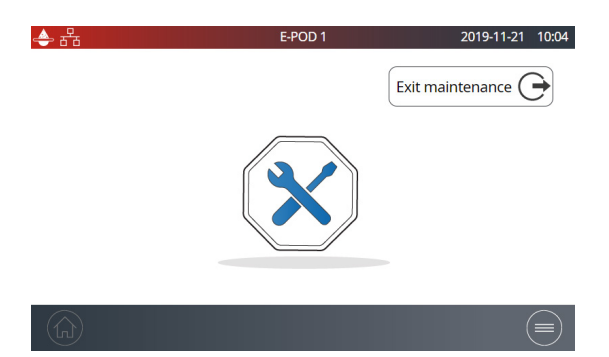

#### Maintenance

## **SELF HELP GUIDE**

#### **Troubleshooting tips**

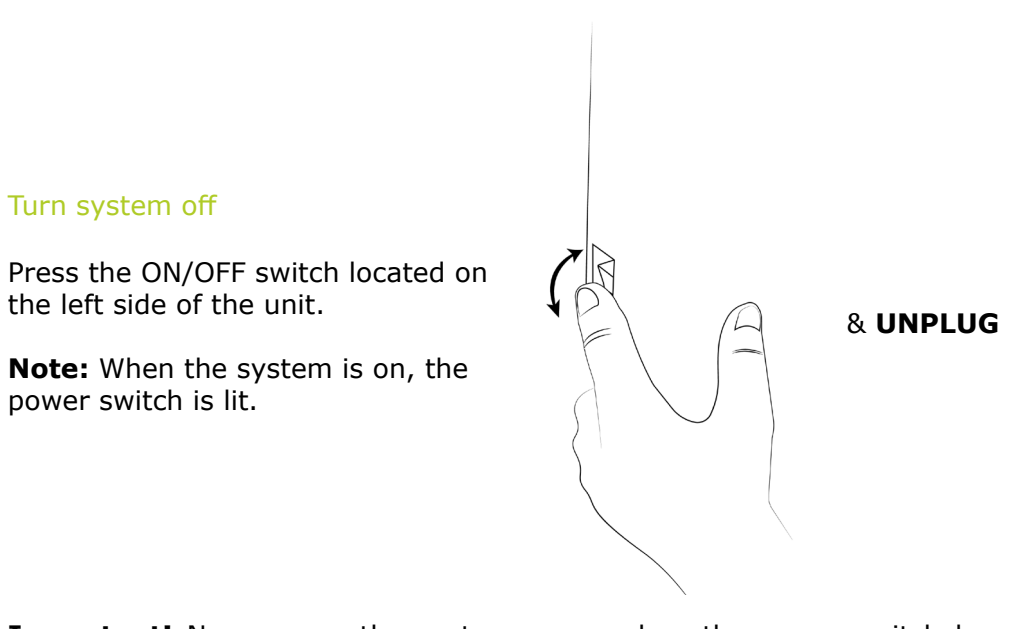

**Important!** Never open the system, even when the power switch has been switched off. Hazardous voltage is present with a hazard of electrical arc flash. Will cause death or serious injury.

It is not sufficient to stop all power to system, the plug must be physically removed from its power source. Installation and maintenance should only be done by a qualified person. Appropriate personal protective equipment (PPE) must be worn and safe work practices must be followed.

If the system is powered off for 20 days, the capacitor will completely discharge. When powering on again the system, the time & date settings will need to be reset, see page 24 <u>Information>Date Time & Language</u>. It takes about 45 minutes to recharge the capacitor.

#### Inaccurate volumetric dispensing

Volumetric dispensing has been validated to work +/- 5% precision. Lab glassware precision can vary and to accommodate local needs a flow meter offset menu has been created. Go to page 21 <u>Settings>System configuration</u> for more information.

#### Low flowrate

- Ensure the POD-Pak is not air-locked. This can happen in the weeks that follow a replacement of IPAK cartridges. Dispense water and open the POD-Pak air vent to see if there is any trapped air. Close the vent once the air has been released.
- One possible reason for a decrease in Milli-Q<sup>®</sup> Water flowrate is a clogged POD-Pak. The POD-Pak should be replaced when it appears to be clogged.

#### Tank is not re-filled of pure water

- Open the drop down menu swiping down on the touchscreen to check the status of the pure production section.
- Exit the maintenance or rinsing mode in case it is activated.

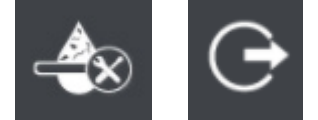

• Solve any alarms that could be stoping the production process.

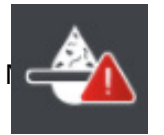

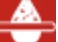

• At the end, make sure the **I** icon is present on the top left corner of the screen. A blinking icon indicates the tank is being filled. A solid icon indicates a full tank.

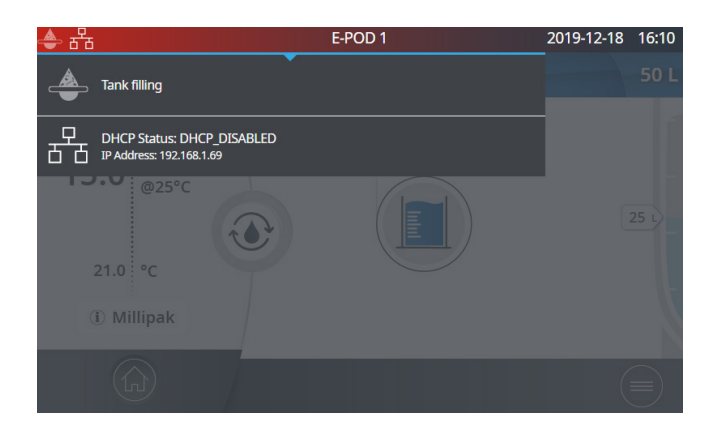

#### Contact us

If assistance is needed, then get in contact with a local technical service representative. The details can be found in the contacts app, go to page 16 <u>Information >Contacts</u> or visit our website <u>www.sigmaaldrich.com</u>

# Icons

| Icon       | Meaning/Function                        | Icon       | Meaning/Function                                     |
|------------|-----------------------------------------|------------|------------------------------------------------------|
| ٢          | Recirculation                           |            | Dispensing                                           |
|            | Volumetric dispensing                   | ×          | Back to maintenance, information<br>or settings menu |
|            | Start dispense                          |            | Stop dispense                                        |
|            | Alarm with number of active<br>alarm(s) |            | Alert                                                |
|            | Home                                    |            | Menu                                                 |
|            | Storage tank                            | €          | System manager logged in                             |
| Ŷ          | Mass storage USB connected              | 율          | Ethernet - LAN status connected                      |
|            | Slider ON                               | $\bigcirc$ | Slider OFF                                           |
| <          | Back                                    | 1          | Calendar entry                                       |
| (blinking) | Production Unit producing<br>water      | (solid)    | Production Unit standby                              |
|            | Production Unit blocked                 |            | Production Unit maintenance                          |
| G          | Production Unit Maintenance<br>exit     | $\bigcirc$ | Distribution maintenance exit                        |

# Self Help Guide

# **REQUIREMENTS AND SPECIFICATIONS**

## Water specifications

#### Feed Water

The system has been designed to operate within feed water requirements:

| Parameter                             | Value or range             |
|---------------------------------------|----------------------------|
| Pressure                              | 1 bar < P < 6 bar          |
| Type of water                         | Potable tap water          |
| Temperature                           | 5 - 35°C (41 - 95°F)       |
| Conductivity                          | < 2000 µS/cm @ 25° C       |
| Dissolved CO <sub>2</sub>             | < 30 ppm                   |
| Free Chlorine                         | < 3 ppm                    |
| Fouling Index                         | < 10                       |
| рН                                    | 4 <ph< 10<="" td=""></ph<> |
| Maximum Total Organic Carbon (TOC)    | < 2 ppm                    |
| LSI                                   | < 0.3                      |
| Hardness as CaCO <sub>3</sub>         | < 300 ppm                  |
| Silica                                | < 30 ppm                   |
| PrePak - maximum total chlorine level | 3 ppm for PRPKF00A1        |
| PrePak - maximum Fouling Index        | 18 for PRPKF00A1           |

#### Pure (Type 2) Water: Elix Water

The Milli-Q $^{\mbox{\tiny B}}$  IX 7003/7005/7010/7015 system is intended to produce pure water that meets or exceeds water quality specifications described by the organizations below:

| Organization              | Water quality / grade        |
|---------------------------|------------------------------|
| European Pharmacopoeia    | Purified water               |
| U.S. Pharmacopoeia        | Purified Water               |
| Japanese Pharmacopoeia    | Purified Water               |
| Chinese Pharmacopoeia     | Purified Water               |
| ASTM® D1193               | Type 2 water - Reagent water |
| ISO® 3696                 | Grade 2 water                |
| Chinese National Standard | GB 6682 Grade 2 water        |

With respect to daily, freshly produced water, the Milli-Q® IX system is intended to dispense pure water that meets or exceeds water quality specifications described by the organizations below.

| Parameter                  | Value or range                                                                                                    |
|----------------------------|----------------------------------------------------------------------------------------------------|
| Resistivity                | > 5 M $\Omega$ .cm @ 25°C typically 10–15 M $\Omega$ ·cm                                                                           |
| Conductivity               | 0.2 μS/cm; typically 0.1 μS/cm                                                                                                    |
| Total Organic Carbon (TOC) | ≤ 30 ppb                                                                                                    |
| Particles (size > 0.22µm)  | No particles with size > 0.22 $\mu$ m if 0.22 $\mu$ m filter used                                                                  |
| Bacteria                   | $\leq$ 10 CFU/L (with Millipak <sup>®</sup> filter or Biopak <sup>®</sup> polisher when installed and used in a laminar flow hood) |
| Pyrogens (endotoxins)      | < 0.001 EU/mL (with Biopak $^{\mbox{\tiny B}}$ polisher when installed and used in a laminar flow hood)                            |
| RNases                     | < 1 pg/mL (with Biopak <sup>®</sup> polisher)                                                                                      |
| DNases                     | < 5 pg/mL (with Biopak <sup>®</sup> polisher)                                                                                      |
| Proteases                  | < 0.15 $\mu$ g/mL (with Biopak <sup>®</sup> polisher)                                                                              |
| Production flow rate       | 3 L/h for IX 7003<br>5 L/h for IX 7005<br>10 L/h for IX 7010<br>15 L/h for IX 7015                                                 |

These values are typical and may vary depending on the nature and concentration of contaminants in the feed water.

# System specifications

#### Electrical

The power supply converts mains voltage to 28 V. The power supply is compatible worldwide.

| Catalog    | Frequency     | Max power | Voltage           |
|------------|---------------|-----------|-------------------|
| ZIX7003T0C | 50-60 Hz ±10% | 300 VA    | 100 - 240 V ± 10% |
| ZIX7005T0C | 50-60 Hz ±10% | 300 VA    | 100 - 240 V ± 10% |
| ZIX7010T0C | 50-60 Hz ±10% | 300 VA    | 100 - 240 V ± 10% |
| ZIX7015T0C | 50-60 Hz ±10% | 300 VA    | 100 - 240 V ± 10% |

#### Environmental

Specific environmental conditions have to be respected to ensure normal operation of the Milli-Q system.

| Location                      | indoor use only                                                                                                    |  |
|-------------------------------|----------------------------------------------------------------------------------------------------|--|
| Ambient operating temperature | room temperature ranges from 4°C to 40°C                                                                                         |  |
| Relative humidity             | room relative humidity conditions of 80% for a temperature up to 31°C, decreasing linearly to a relative humidity of 50% at 40°C |  |
| Altitude                      | up to 3000m above sea level                                                                                                    |  |
| Installation category         | bench / underbench or wall mounted                                                                                               |  |
| Pollution degree              | 2                                                                                                    |  |
| Noise level                   | < 50 dB at 1m                                                                                                    |  |

#### Communication

Each E-POD<sup>®</sup> unit has a large HD capacitive 5" touch screen (Resolution: 800\*480) that allows control and monitoring of the system.

#### USB

The E-POD<sup>®</sup> unit has a built-in USB port that offers the possibility to export the system data and/or history. The Host interface is compliant with the USB 2.0 High-speed standard.

USB keys only work when formatted FAT32. NTFS format is not compatible.

#### Ethernet

When connected through an Ethernet protocol, the display interface can be accessed remotely using internet web browsers.

For best browsing performance, the recommended browser is Chrome<sup>®</sup>.

RFID (case with embedded radio feature)

Use only the built-in antenna supplied. Unauthorized modification of the antenna or use of unauthorized accessories might damage the system and render it non-compliant with the EU RED directive and/or FCC regulations. Standard

#### <u>EU</u>

We certify that these Lab Water Systems are designed and manufactured in application of the following European Council directives:

DIRECTIVE 2014/53/EU OF THE EUROPEAN PARLIAMENT AND OF THE COUNCIL of 16 April 2014 on the harmonisation of the laws of the Member States relating to the making available on the market of radio equipment and repealing Directive 1999/5/EC.

Standards to which conformity is declared as applicable are the following.

Electromagnetic compatibility and Radio spectrum Matters(ERM) tests according to standards: ETSI EN 300 330.

FCC

FCC part 15: 2014 Code of federal regulations.

Title 47 – Telecommunication chapter 1- Federal Communication Commission. Part 15- Radio frequency devices Sub-part C- Intentional Radiators Limits and Methods of measurement of radio disturbance.

#### System software

System software included in this product contains copyrighted software that is licensed under the GNU GPL.

The legal notices are available in the E-POD<sup>®</sup> unit display: Information menu > *System* app > Legal Notices.

#### Power and water consumption

#### Power consumption

Production Standby **Recircula-**Distribu-**Production +** Catalog tion (W) distribution (W) (W) tion (W) (W) ZIX7003T0C 30 55 60 87 48 ZIX7005T0C 55 89 30 48 65 ZIX7010T0C 30 48 55 78 95 ZIX7015T0C 30 48 55 90 100

The actual power consumption in each mode is described below:

The following data have been collected according the experimental method described below:

- Production time of 5 hours or 20 hours per day.
- One manual recirculation before each dispense (30s).
- One recirculation after each dispense (30s).
- Each hour, 3 minutes of automatic recirculation.
- 50 Weeks ON and 2 weeks OFF.
- The produced water is dispensed on the E-POD® unit.

| If the water system is in tank filling 5 hours a day |                             |                            |                                      |
|------------------------------------------------------|-----------------------------|----------------------------|--------------------------------------|
| Catalog                                              | Daily water produced<br>(L) | Daily amounts of dispenses | Yearly energy con-<br>sumption (kWh) |
| ZIX7003T0C                                           | 15                          | 10                         | 309                                  |
| ZIX7005T0C                                           | 25                          | 15                         | 316                                  |
| ZIX7010T0C                                           | 50                          | 20                         | 333                                  |
| ZIX7015T0C                                           | 75                          | 30                         | 351                                  |

| If the water system is in tank filling 20 hours a day |                             |                            |                                      |
|-------------------------------------------------------|-----------------------------|----------------------------|--------------------------------------|
| Catalog                                               | Daily water produced<br>(L) | Daily amounts of dispenses | Yearly energy con-<br>dumption (kWh) |
| ZIX7003T0C                                            | 60                          | 10                         | 413                                  |
| ZIX7005T0C                                            | 100                         | 30                         | 434                                  |
| ZIX7010T0C                                            | 200                         | 40                         | 478                                  |
| ZIX7015T0C                                            | 300                         | 60                         | 518                                  |

#### Water consumption

Depending upon the water system type and feed water quality, an average of 5.5 L of feed water is needed to produce 1 L of type 2 purified water.

## Dimensions and weights

Water purification system (7003/7005): dimensions in mm.

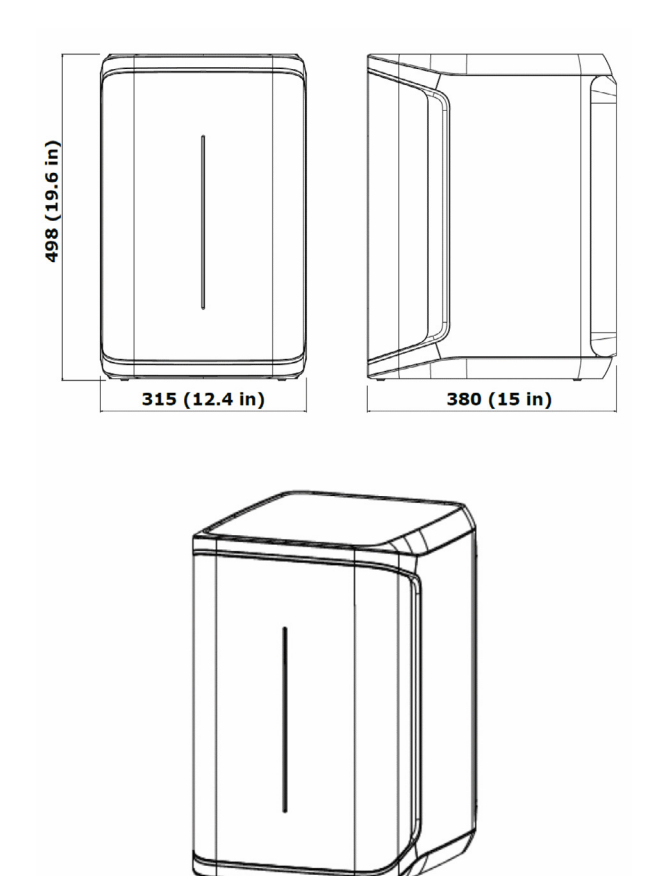

Water purification system (7010/7015): dimensions in mm.

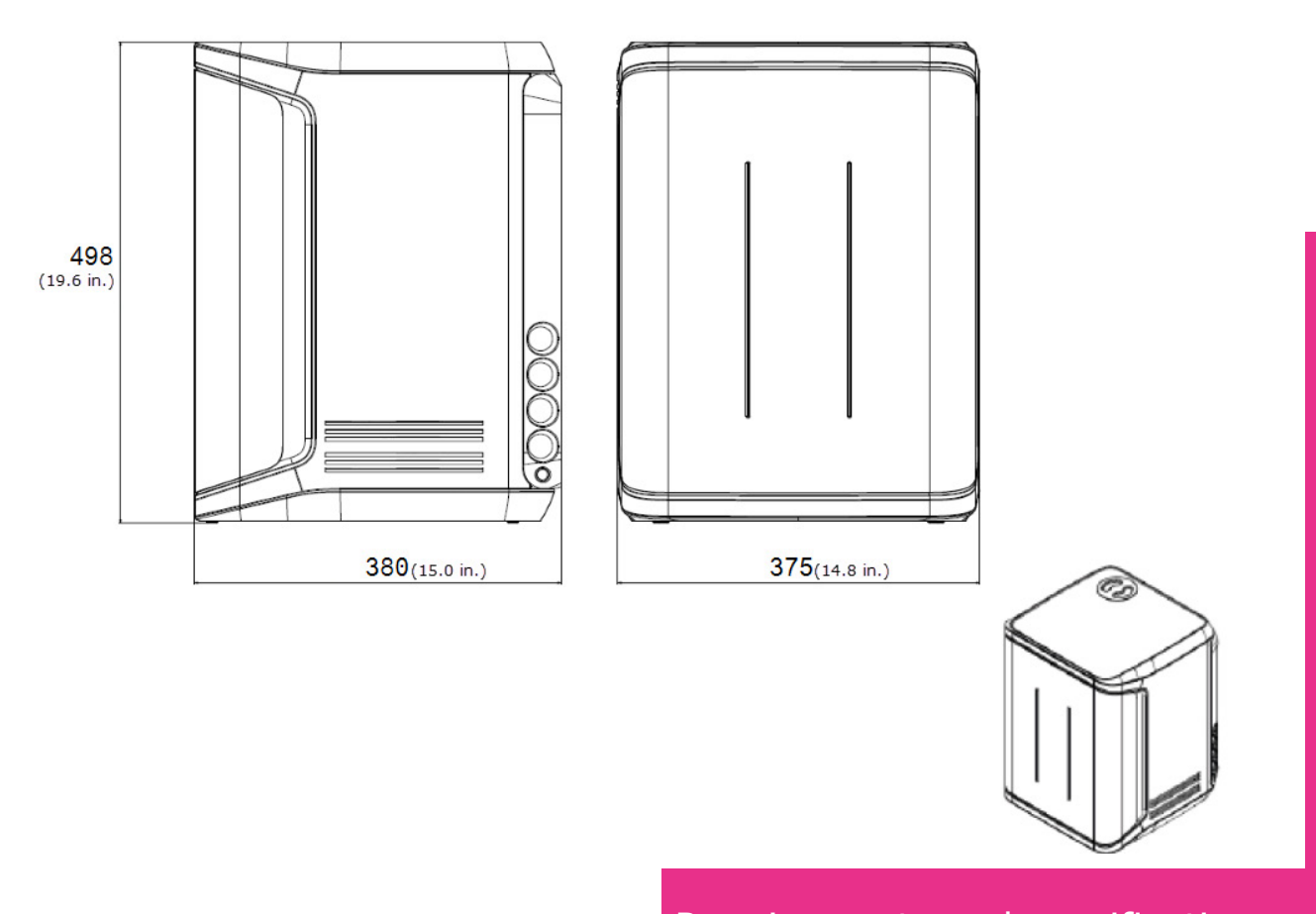

#### E-POD<sup>®</sup> unit: dimensions in mm.

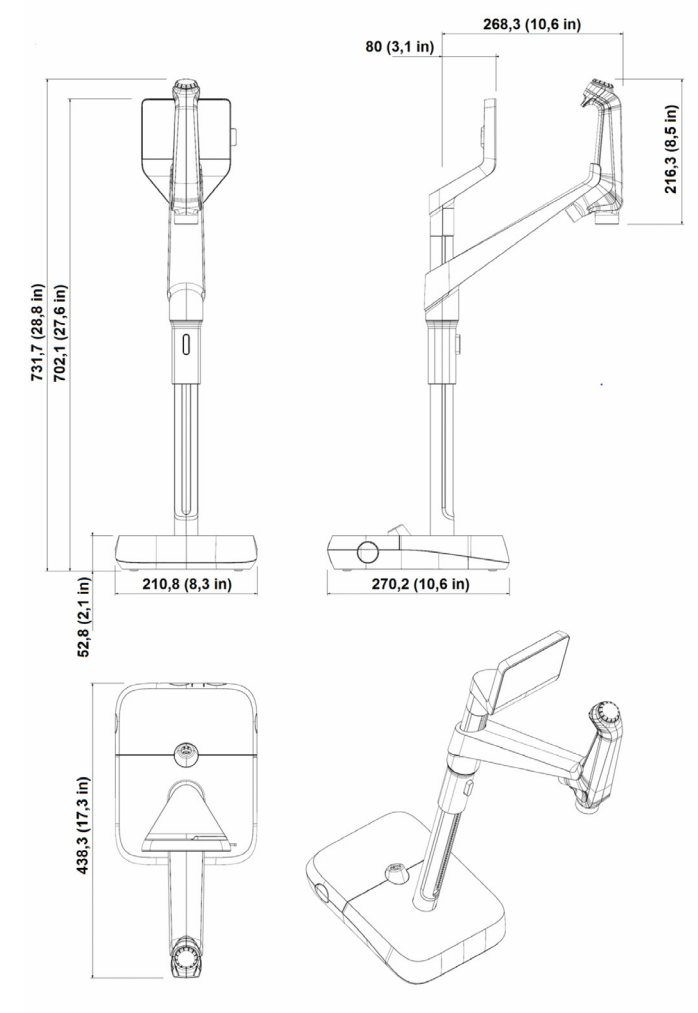

Storage tank 25L - 50 L - 100 L: dimensions in mm.

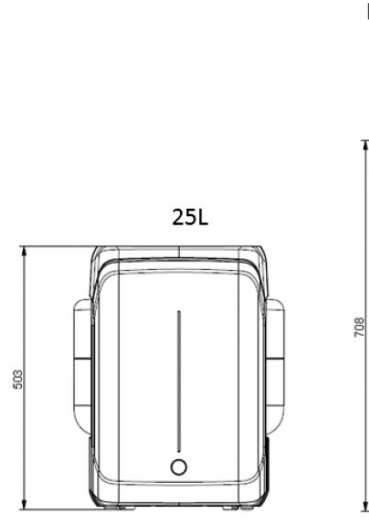

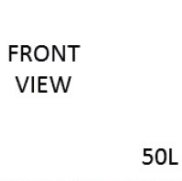

Ò

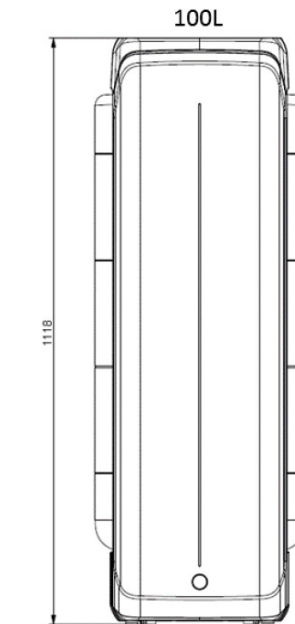

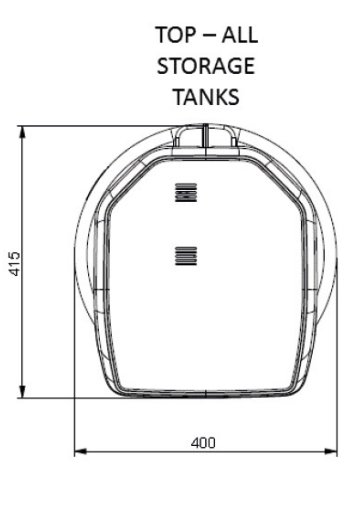

| System Type                              | Dry weight        | Shipping weight   | Operating weight    |
|------------------------------------------|-------------------|-------------------|---------------------|
| Milli-Q <sup>®</sup> IX 7003/7005 system | 19.5 kg (43.1 lb) | 22.5 kg (49.7 lb) | 23.4 kg (51.6 lb)   |
| Milli-Q <sup>®</sup> IX 7010 system      | 22.2 kg (49.0 lb) | 25.4 kg (56.1 lb) | 27.1 kg (59.8 lb)   |
| Milli-Q <sup>®</sup> IX 7015 system      | 22.5 kg (49.7 lb) | 25.7 kg (56.7 lb) | 27.4 kg (60.5 lb)   |
| E-POD <sup>®</sup> unit                  | 4.7 kg (10.4 lb)  | 7.2 kg (15.9 lb)  | 5.5 kg (12.1 lb)    |
| Water storage 25 L                       | 6.7 kg (14.8 lb)  | 8.5 kg (18.7 lb)  | 31.7 kg (69.9 lb)   |
| Water storage 50 L                       | 7.6 kg (16.8 lb)  | 10.6 kg (23.4 lb) | 57.6 kg (127 lb)    |
| Water storage 100L                       | 10.9 kg (24.0 lb) | 12.8 kg (28.2 lb) | 110.9 kg (244.5 lb) |

**Dry Weight** is defined as a system without its shipping container. Consumables and accessories are not included.

**Shipping Weight** is defined as a dry system in its shipping container. Consumables and accessories are not included.

**Operating weight** is defined as a wetted system with all its consumables, but not any accessories.

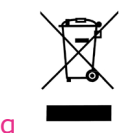

#### Recycling

#### Directive 2012/19/UE:

#### For European users only

The symbol "crossed bin" on a product or its packaging indicates that the product should not be treated like household waste when discarded. Instead the product should be disposed of at a location that handles discarded electric or electronic equipment.

Proper disposal of equipment containing electric or electronic components will help to reduce pollution effects to the environment or to human health. Proper recycling of these products helps in environmental preservation and helps to protect natural resources. For more information about recycling of products containing electric or electronic components, please contact your local recycling representative or organization.

# **Ordering information**

# System components

| Name                                                          | Catalog Number |
|---------------------------------------------------------------|----------------|
| E-POD <sup>®</sup> Remote Dispenser (E-POD <sup>®</sup> unit) | ZIQEP0D00      |
| Storage tank frame 25 L                                       | TANKA025       |
| Storage tank frame 50 L                                       | TANKA050       |
| Storage tank frame 100 L                                      | TANKA100       |
| Storage tank top assembly                                     | TANKT0PA1      |
| Connector 2m System-POD                                       | ZFC0NN2SQ      |
| Connector 5m System-POD                                       | ZFC0NN5SQ      |
| Connector 2m POD-POD                                          | ZFC0NN2QQ      |
| Connector 5m POD-POD                                          | ZFC0NN5QQ      |
| Connector 2m System-Tank                                      | ZFC0NN2ST      |
| Connector 5m System-Tank                                      | ZFC0NN5ST      |

#### Accessories

| Name                                   | Catalog Number |
|----------------------------------------|----------------|
| Water sensor                           | ZWATSENA1      |
| Foot pedal                             | ZMQSFTSA1      |
| Alarm relay cable                      | ZMQ0ALCA1      |
| Washer Distribution kit 230V Left      | ZWDK5L100      |
| Washer Distribution kit 230V Right     | ZWDK5R100      |
| Washer Distribution kit 115V Left      | ZWDK6L100      |
| Washer Distribution kit 115V Right     | ZWDK6R100      |
| Washer Distribution kit Adaptor        | ZWDKADPA1      |
| Washer dist kit wall mounting bracket  | WMBWASHA1      |
| System Wall Mounting Bracket           | SYSTFIXA1      |
| Wall mounting bracket for storage tank | TANKFIXA1      |
| Sanitary valve kit                     | ZIQ7ESP01      |
| External solenoid valve                | EXTSV00A1      |
| Multi system installation kit          | ZIQ7MSKT1      |
| Tank level adapter                     | ZSTWIN0A1      |

#### Consumables – order at www.mymilliqconsumables.com

| Description                                                              | Catalog Number |
|--------------------------------------------------------------------------|----------------|
| Milli-Q® IX 7003/05 purification kit                                     | IX700XPKIT     |
| Milli-Q® IX 7010/15 purification kit                                     | IX70XXPKIT     |
| MILLI-Q <sup>®</sup> IX 7003-15 ECH <sub>2</sub> O <sup>®</sup> LAMP KIT | IX7XUVKT1      |
| Millipak <sup>®</sup> 0.22µm filter                                      | MPGP002A1      |
| Millipak <sup>®</sup> Gold 0.22µm sterile filter                         | MPGPG02A1      |
| Biopak <sup>®</sup> polisher (filter)                                    | CDUFBI0A1      |
| ROCare A                                                                 | ZWACID012      |
| ROCare B                                                                 | ZWBASE012      |
| ROProtect C                                                              | ZWCL01F50      |
| EfferSan Effervescent Tablets (US)                                       | 5874316024     |
| IPAK Gard® 03/05 pretreatment cartridge                                  | IPAKGARD1      |
| IPAK Gard® 10/15 pretreatment cartridges                                 | IPAKGARD2      |
| Ech <sub>2</sub> o <sup>®</sup> ASM Lamp                                 | ASMUVLPA1      |
| Ech <sub>2</sub> o <sup>®</sup> Bactericidal Lamp                        | ZIXUVLPA1      |
| Vent filter HF (for high flow applications)                              | TANKVH1A1      |
| Vent filter                                                              | TANKV01A1      |
| Prepak filter pretreatment pack                                          | PRPK000A1      |

#### Note:

 $\bullet$  MILLI-Q® IX 7003-5 PURIFICATION KIT is composed of 1 IPAK Gard® 3-5 pretreatment pack and 1 tank vent filter.

• Milli-Q $^{\ensuremath{\circledast}}$  IX 7010-15 PURIFICATION KIT is composed of 1 IPAK Gard $^{\ensuremath{\circledast}}$  10-15 pretreatment pack and 1 tank vent filter.

• MILLI-Q<sup>®</sup> IX 7003-15 ECH<sub>2</sub>O<sup>®</sup> LAMP KIT is composed of 1 Ech<sub>2</sub>o<sup>®</sup> ASM Lamp and 1 Ech<sub>2</sub>o<sup>®</sup> Bactericidal Lamp.

 $\bullet$  IPAK Gard® 10-15 pretreatment pack includes both IPAK Gard® cartridges needed for a Milli-Q  $^{\otimes}$  IX 7010/7015 system.

# **LEGAL INFORMATION & WARRANTY**

It has always been Millipore SAS policy to continuously improve its products.

The information in this document is subject to change without notice and should not be construed as a commitment by Millipore SAS. Millipore SAS assumes no responsibility for any errors that might appear in this document. This user manual is believed to be complete and accurate at the time of publication. In no event shall Millipore SAS be liable for incidental or consequential damages in connection with or arising from the use of this user manual.

#### Product warranty and limitation of liability

The applicable warranty and limitation of liability for the products listed in this publication may be found at <u>www.sigmaaldrich.com</u> within the "Conditions of Sale" applicable to your purchase transaction.

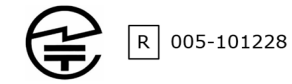

#### Copyright

© Millipore SAS 2020.

All rights reserved. This document or parts thereof may not be reproduced in any form without the written permission of Millipore SAS.

The photographs illustrating the products are non-contractual.

#### Trademarks New trademark names

The initial M, Millipore, Milli-Q, E-POD, ech<sub>2</sub>o, IPAK Gard, Millipak and Biopak are trademarks of Merck KGaA, Darmstadt, Germany.

Millipore SAS is an affiliate of Merck KGaA, Darmstadt, Germany.

QR Code is a registered trademark of DENSO WAVE INCORPORATED in Japan and other countries.

All other trademarks are trademarks of their respective manufacturers.

The Life Science Business of Merck KGaA, Darmstadt, Germany operates as MilliporeSigma in the US and Canada.

#### Safety information

Your Milli-Q<sup>®</sup> system should be operated according to the instructions in this user manual. In particular, the hydraulic and electrical specifications should be followed and met. It is important to use this equipment as specified in this manual; using this equipment in a different manner may impair the safety precautions of the Milli-Q<sup>®</sup> system.

Never open the system, even when the power switch has been switched off. Hazardous voltage is present. It is not sufficient to stop all power to system, the plug must be physically removed from its power source. Installation and maintenance should only be done by a qualified person. Appropriate personal protective equipment (PPE) must be worn and safe work practices must be followed.

**Document Reference:** UM\_MILLI-Q\_IX\_7003\_7005\_7010\_7015\_User\_Manual\_EN **Revision:** V6.0

#### Safety information

Never open the system, even when the power switch has been switched off.

#### **100-240 V ELECTRICITY AND UV LIGHT INSIDE!**

| Symbol | What it means                                                                                                    |
|--------|----------------------------------------------------------------------------------------------------|
|        | This UV RADIATION sticker is used to refer to a position on the Water System Cabinet or inside of it where exposure to UV light is possible                                                    |
|        | This DANGER sticker is used to refer to a position on the Water System Cabinet or inside of it that could be hazardous.                                                                        |
|        | This ELECTRICAL GROUND sticker is used to refer to a position on the Water System Cabinet or inside where an electrical ground connection is made.                                             |
| Hazard | The Milli-Q <sup>®</sup> system must be connected to a source of electrical power that is earth grounded.                                                                                      |
|        | Before the system is serviced, unplug the electrical power cord. The Milli-Q <sup>®</sup> system must be powered OFF before plugging in or removing any components on the electronic board(s). |

The Milli-Q<sup>®</sup> IX 7003/7005/7010/7015 has been tested by an independent and accredited company for compliance with EU directives related to safety and electromagnetic compatibility. The declaration of conformity is available upon request. The system has been manufactured using components and practices recommended by UL and has been cULus marked. The registration and CB certificates can be verified at <u>www.members.IECEE.org</u>.

#### In case of wall mounted installation:

For the system Milli-Q<sup>®</sup> IX 7003/7005/7010/7015 : Use a wall capable of supporting a minimum load of 120 kg. Use 6mm diameter stud and fasteners capable to support a minimum load of 60 kg each.

For the 25L tank: Use a wall capable of supporting a minimum load of 130 kg. Use 6mm diameter stud and fasteners capable to support a minimum load of 45 kg each.

For the 50L tank: Use a wall capable of supporting a minimum load of 240 kg. Use 6mm diameter stud and fasteners capable to support a minimum load of 80 kg each.

For the 100L tank: Use a wall capable of supporting a minimum load of 500 kg. Use 6mm diameter stud and fasteners capable to support a minimum load of 180 kg each.

Merck, Milli-Q, and Sigma-Aldrich are trademarks of Merck KGaA, Darmstadt, Germany or its affiliates. All other trademarks are the property of their respective owners. Detailed information on trademarks is available via publicly accessible resources. © 2021 Merck KGaA, Darmstadt, Germany and/or its affiliates. All Rights Reserved.

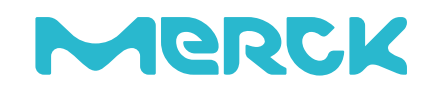